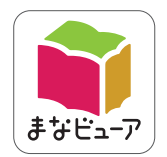

# <sup>令和2年度版 小学校教科書準拠</sup> 指導者用国語デジタル教科書(教材) 学習者用国語デジタル教科書+教材 **操作マニュアル**

※「T サポート」(P.22)は指導者用デジタル教科書(教材)に のみ収録されています。

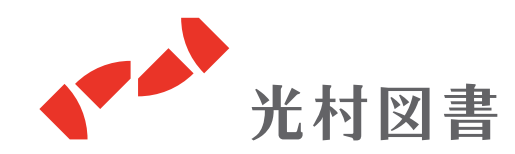

| Ē         | な機能について                                                                                                    |                                                   |        |
|-----------|----------------------------------------------------------------------------------------------------|---------------------------------------------------|--------|
| 🁮 国語1下_指導 | 音用                                                                                                    |                                                   | - 🗆 X  |
| •         | バスや じょうよう車は、<br>べスや じょうよう車は、<br>その ために、<br>その ために、<br>その ために、<br>その けしきが<br>そとの けしきが<br>たくさん あります。                                                                                                    | どんな つくりに なって<br>それぞれの じどう車は<br>その ために、<br>その ために、 | じどう車くら |
|           | <b>7</b>                                                                                                    | u to to to to to to to to to to to to to          |        |
|           | عالیہ     عالیہ     عالیہ |                                                   |        |
| 0 । 🚺     |                                                                                                    | ₩<br>₩-► 6                                        |        |
|           | 6                                                                                                    |                                                   |        |
| 1         | ページ送り<br><b>前後のページに移動します</b> 。                                                                                                    |                                                   |        |
| 0         | インジケーター                                                                                                    |                                                   |        |
| 9         | 表示させたいページ数をクリックすると、                                                                                                    | 該当ページが表示されます。                                     |        |
| 3         | どうぐ・・・・・2ページ                                                                                                    |                                                   |        |
| 4         | まなぶ・・・・・9ページ                                                                                                    |                                                   |        |
|           |                                                                                                    |                                                   |        |

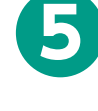

ツール (どうぐ以外)・・・・・18ページ

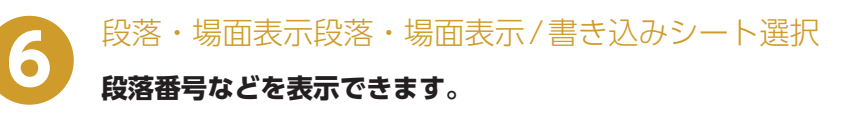

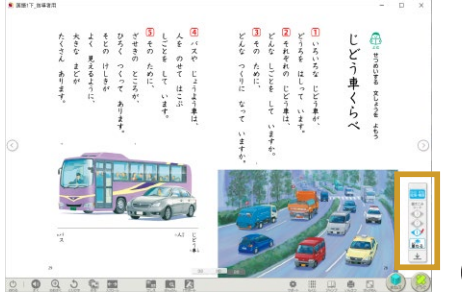

 $\left(1\right)$ 

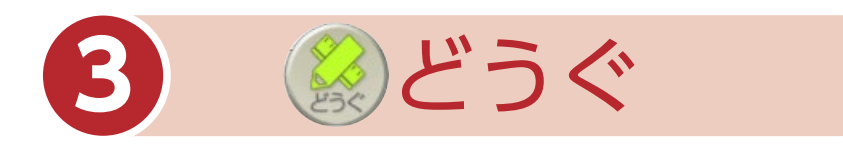

## 「どうぐ」をクリックすると、下のようなボタンが表示されます。 「どうぐ」をしまう場合は、再度「どうぐ」をクリックしてください。

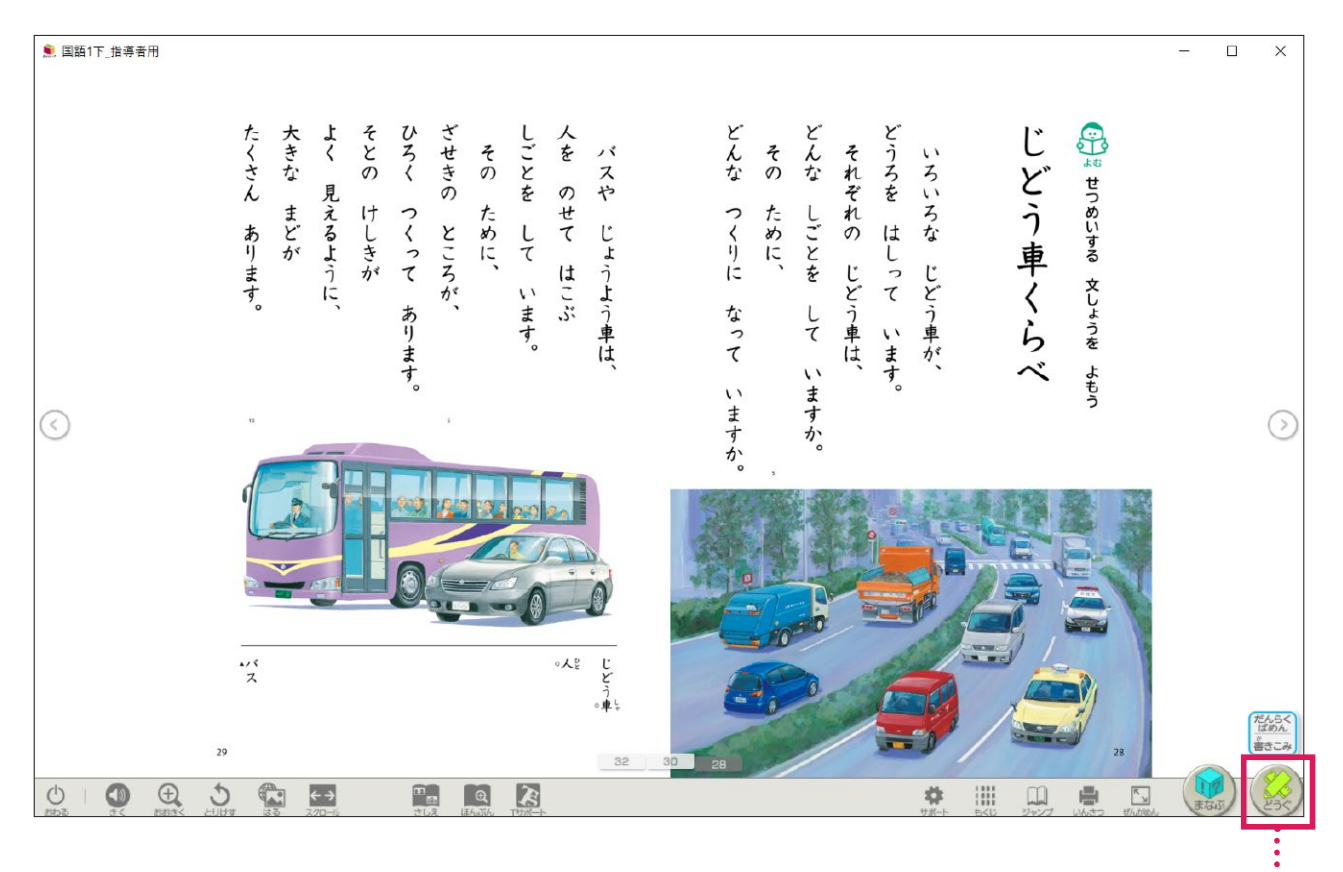

「どうぐ」の表示/非表示ができます。

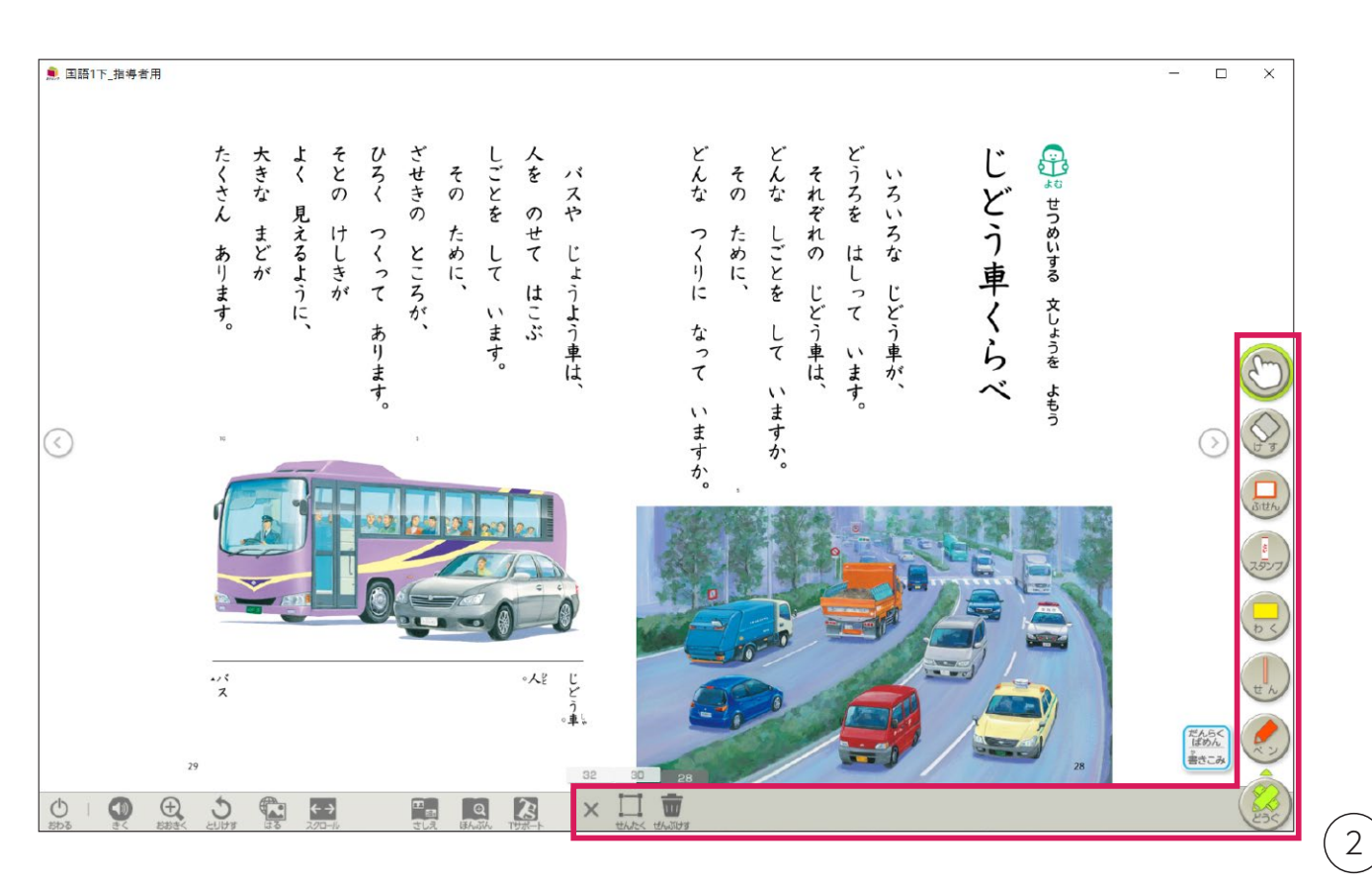

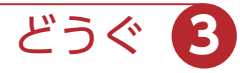

フリーハンドで線や文字を書き込むことができます。

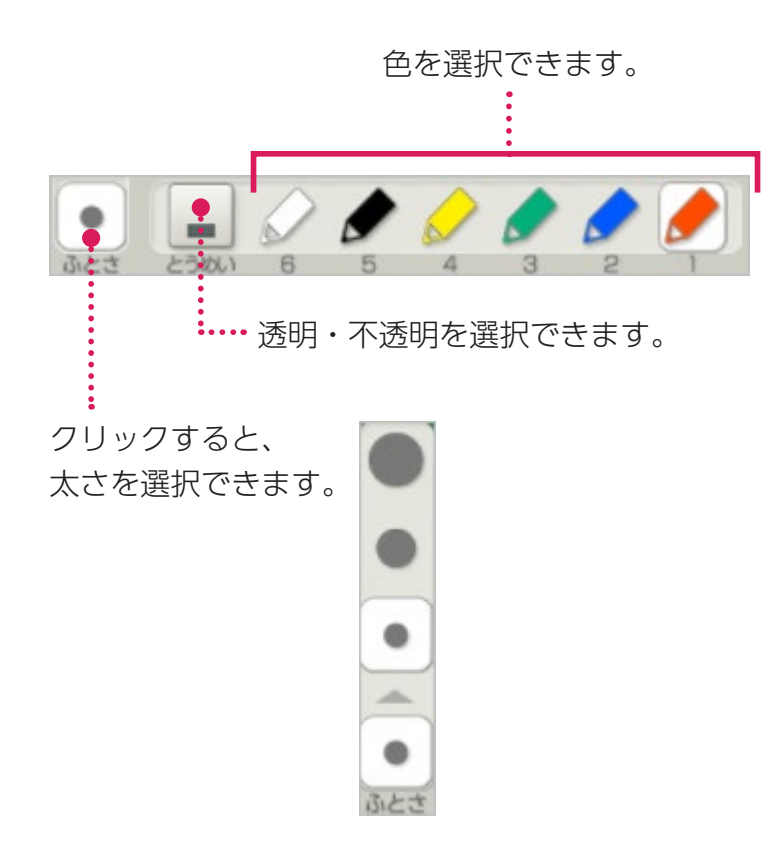

ペン

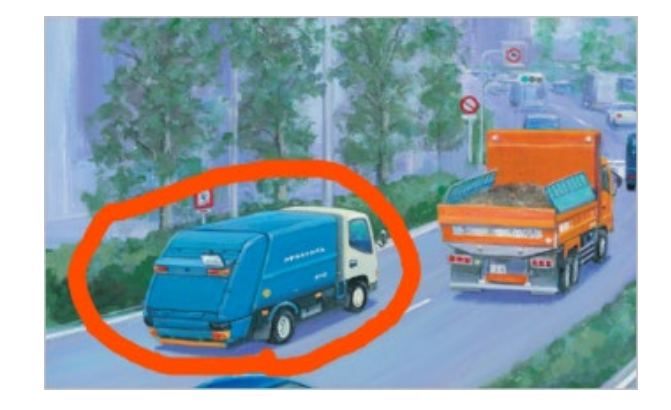

直線を書き込むことができます。

せん

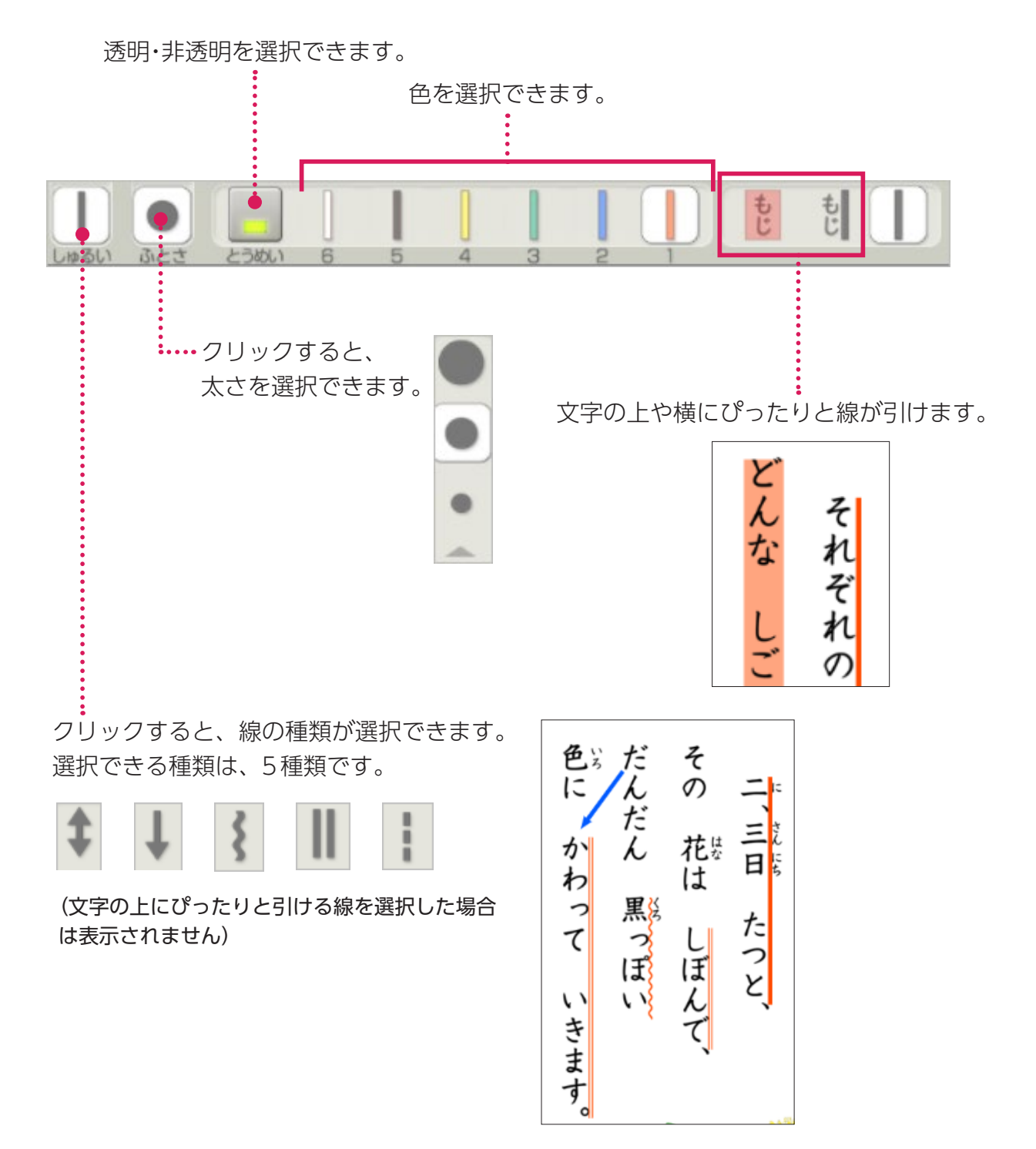

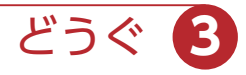

範囲指定して枠で囲ったり、塗りつぶしたりできます。

わく

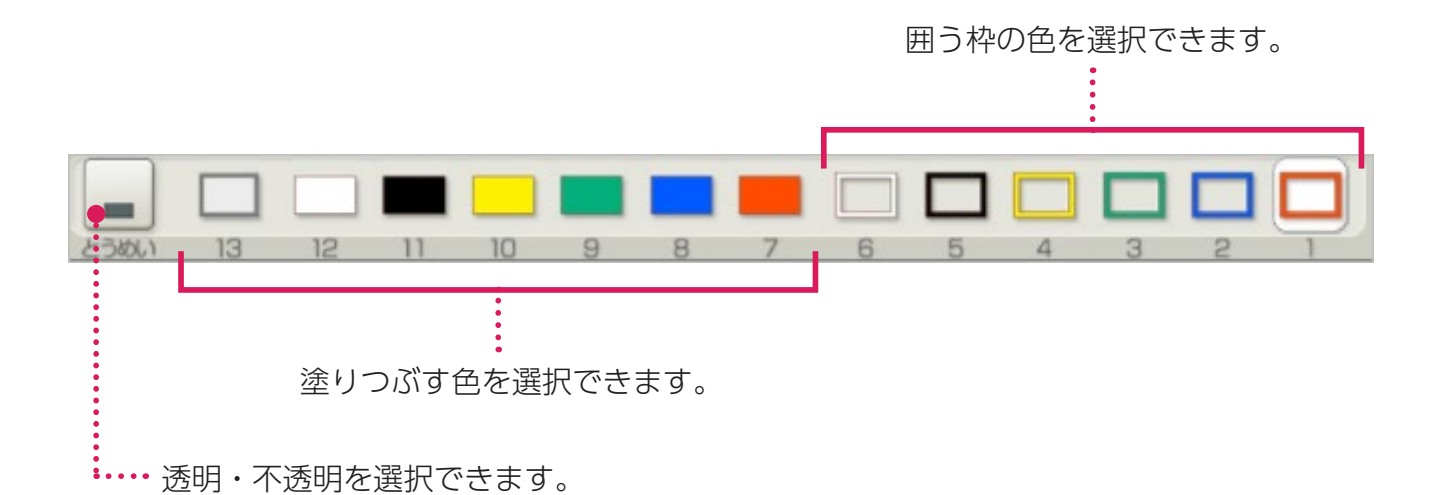

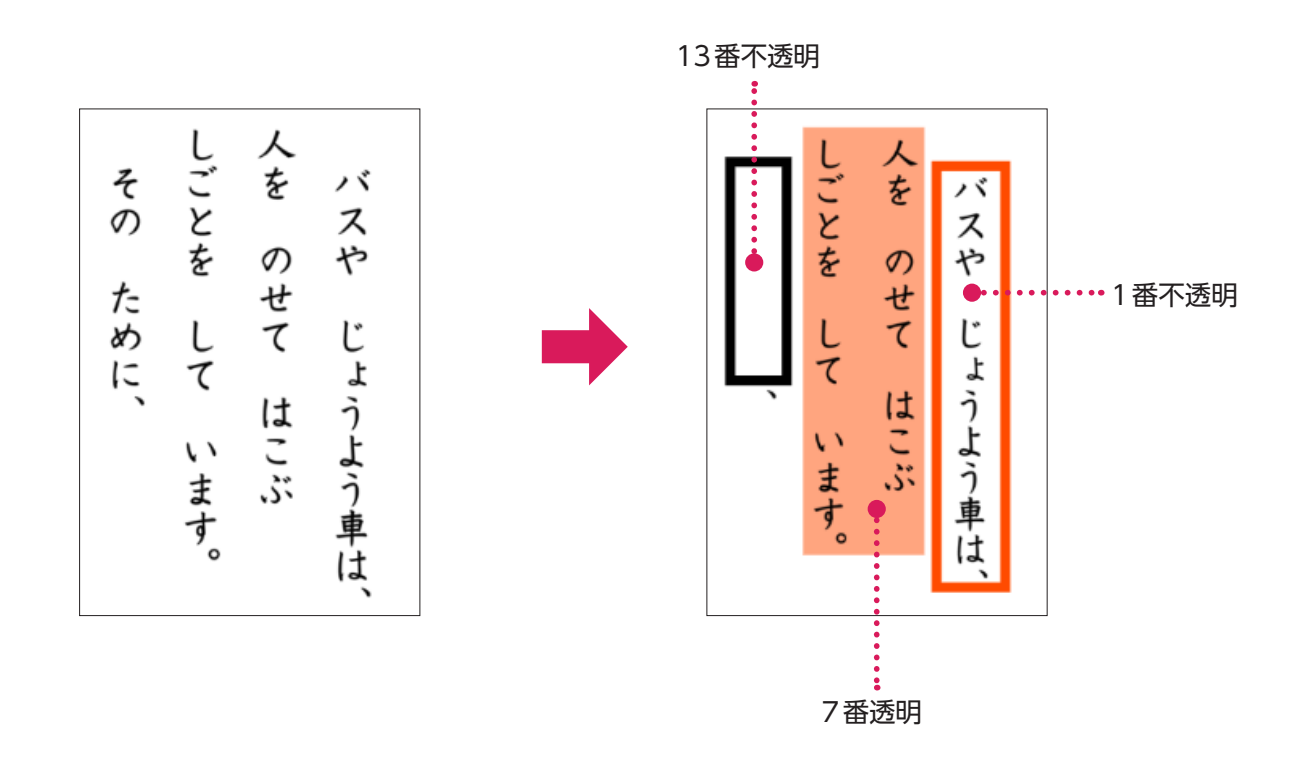

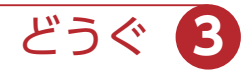

😓) スタンプ

スタンプを選択後、任意の場所でクリックすると、スタンプを押すこと ができます。

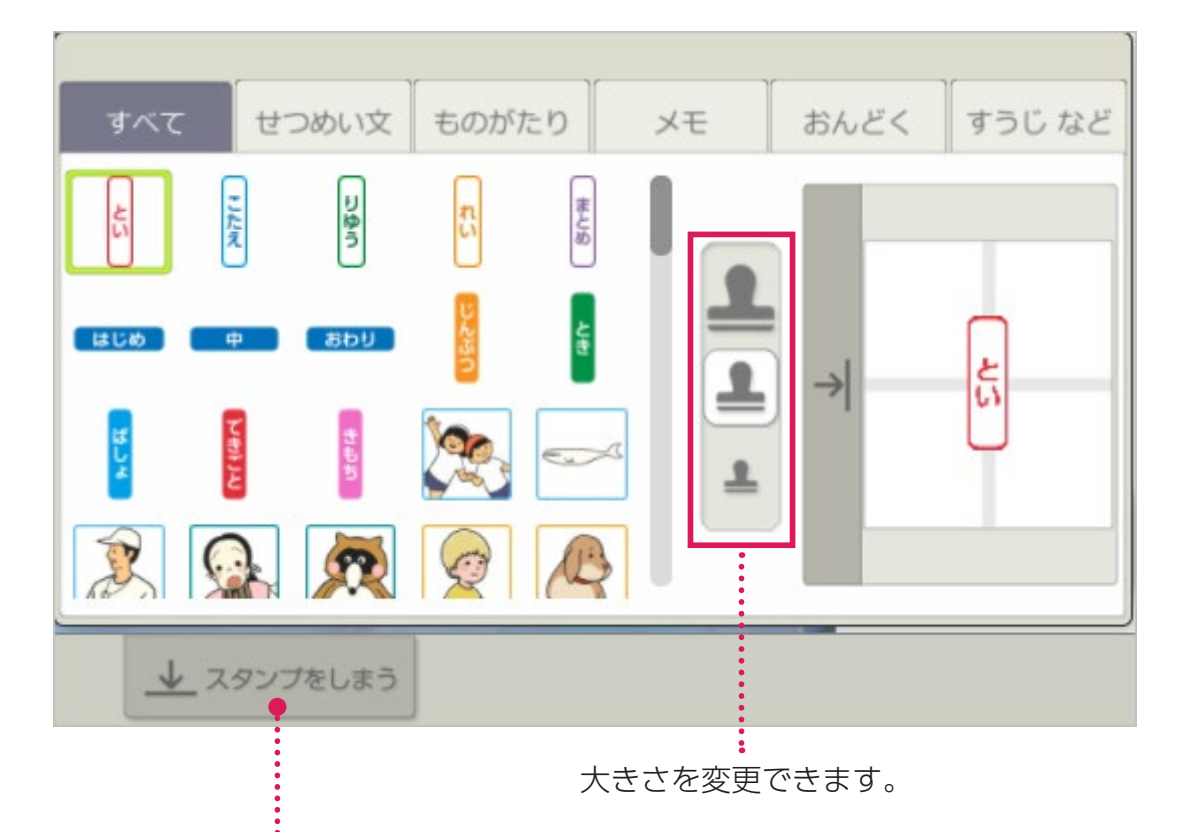

クリックすると、スタンプ選択画面が閉じられます。

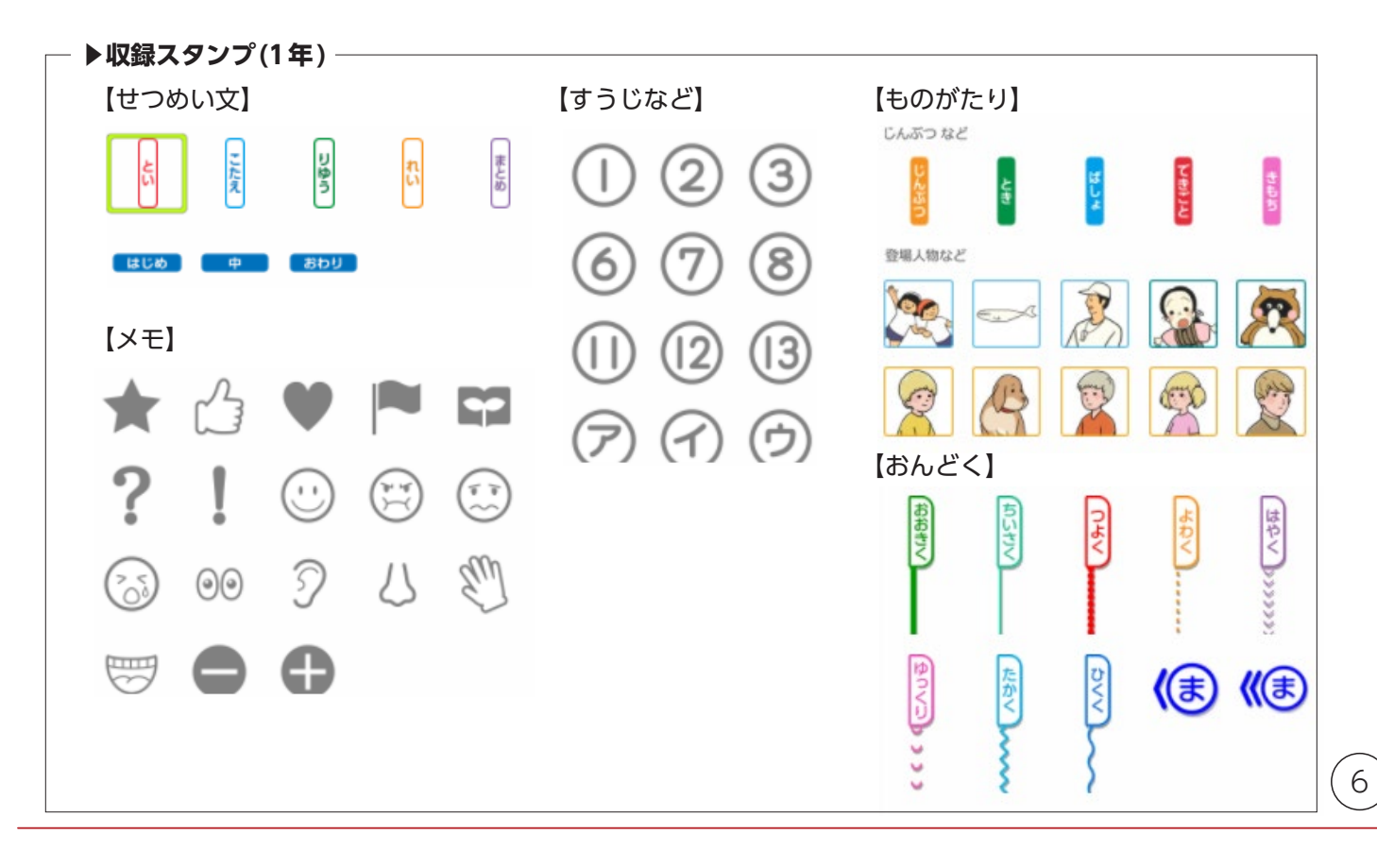

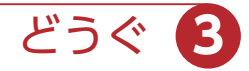

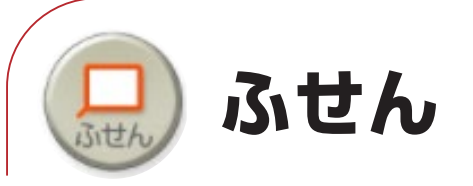

種類・色を選択後、ドラッグして付箋の大きさを決めると、付箋を貼り 付けることができます。

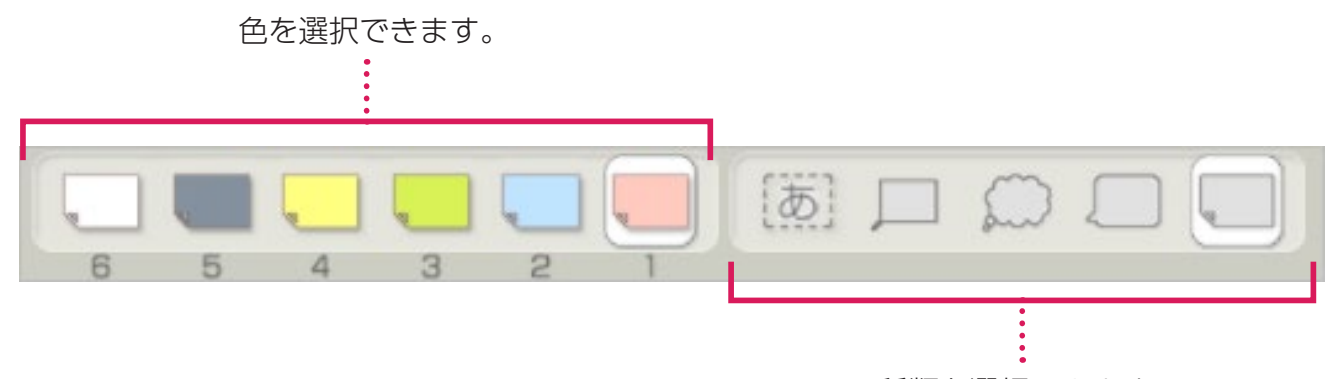

種類を選択できます。

#### ▶付箋貼り付け後設定

付箋を貼り付けた後、書体や文字の大きさを設定できます。

※文字を入れないで「けってい」をした付箋には、ペンなどの書き込みツールで書き込みができます。

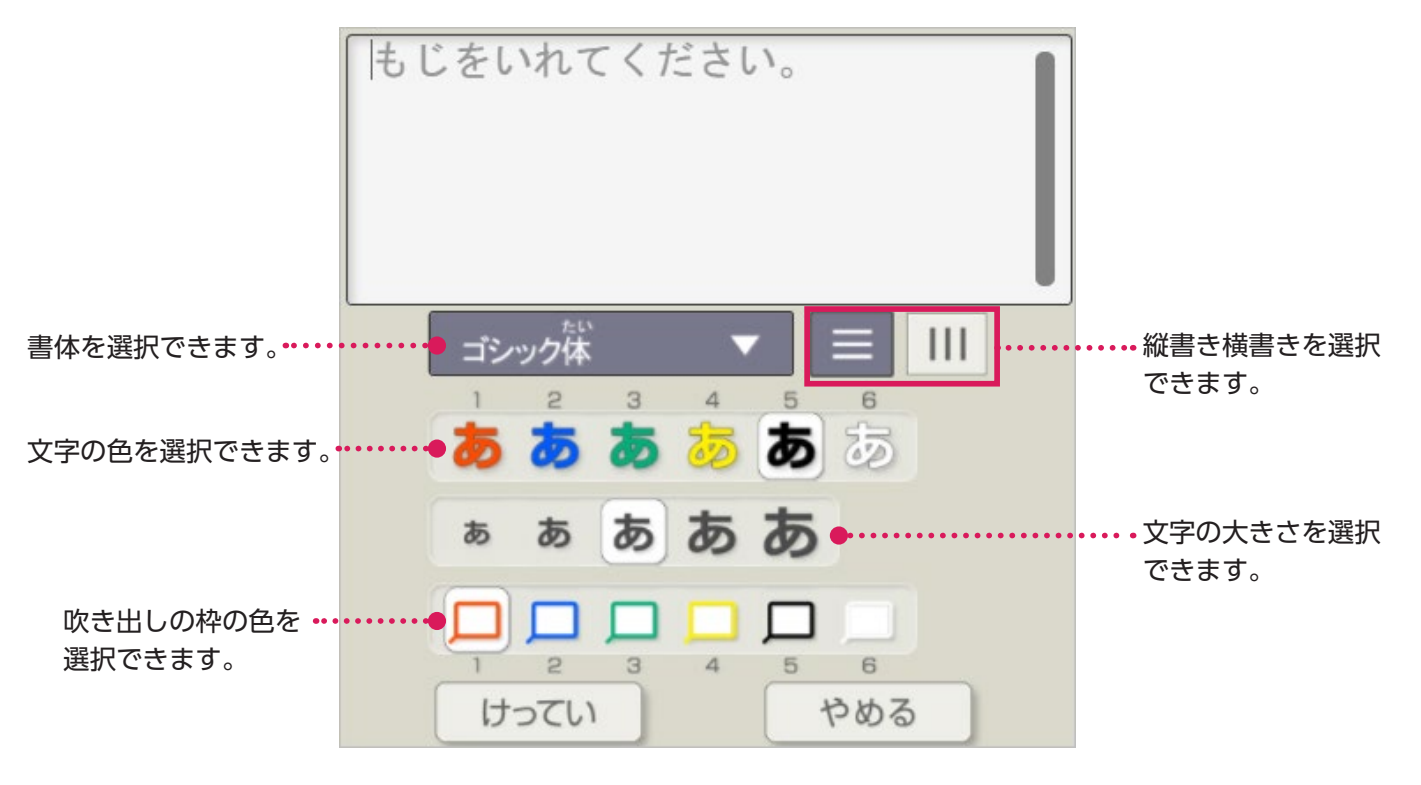

| ▶付箋を消す場合        | <i>t</i>   | ごみ箱をクリック |
|-----------------|------------|----------|
| 「どうぐ」のゆびマーク 🔘   | ° T U T    | すると、付箋を消 |
| を選択し、付箋を押すと表示   | し 人がたくさんいる | 去できます。   |
| されるごみ箱をクリックします。 |            | (7)      |

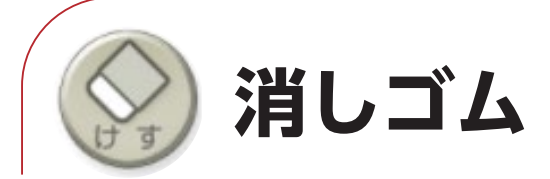

### 書き込みやスタンプを消すことができます。

※他にも消す方法があります。

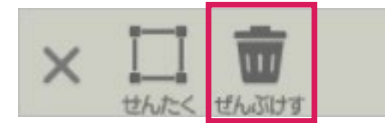

「ぜんぶけす」をクリックすると、表示されているページ上の書き込みをすべて消すことができます。

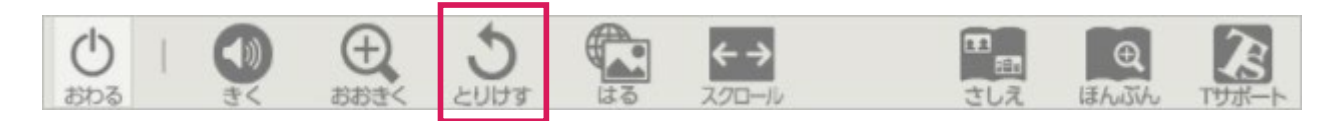

「とりけす」をクリックすると、1つ前の状態に戻ります。

どうぐ

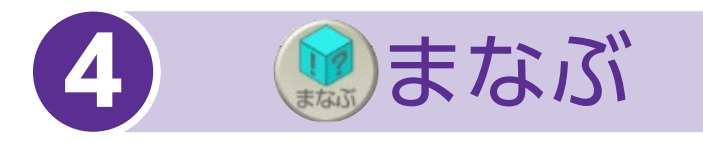

## 「まなぶ」をクリックすると、下のようなボタンが表示されます。 「まなぶ」をしまう場合は、再度「まなぶ」をクリックしてください。

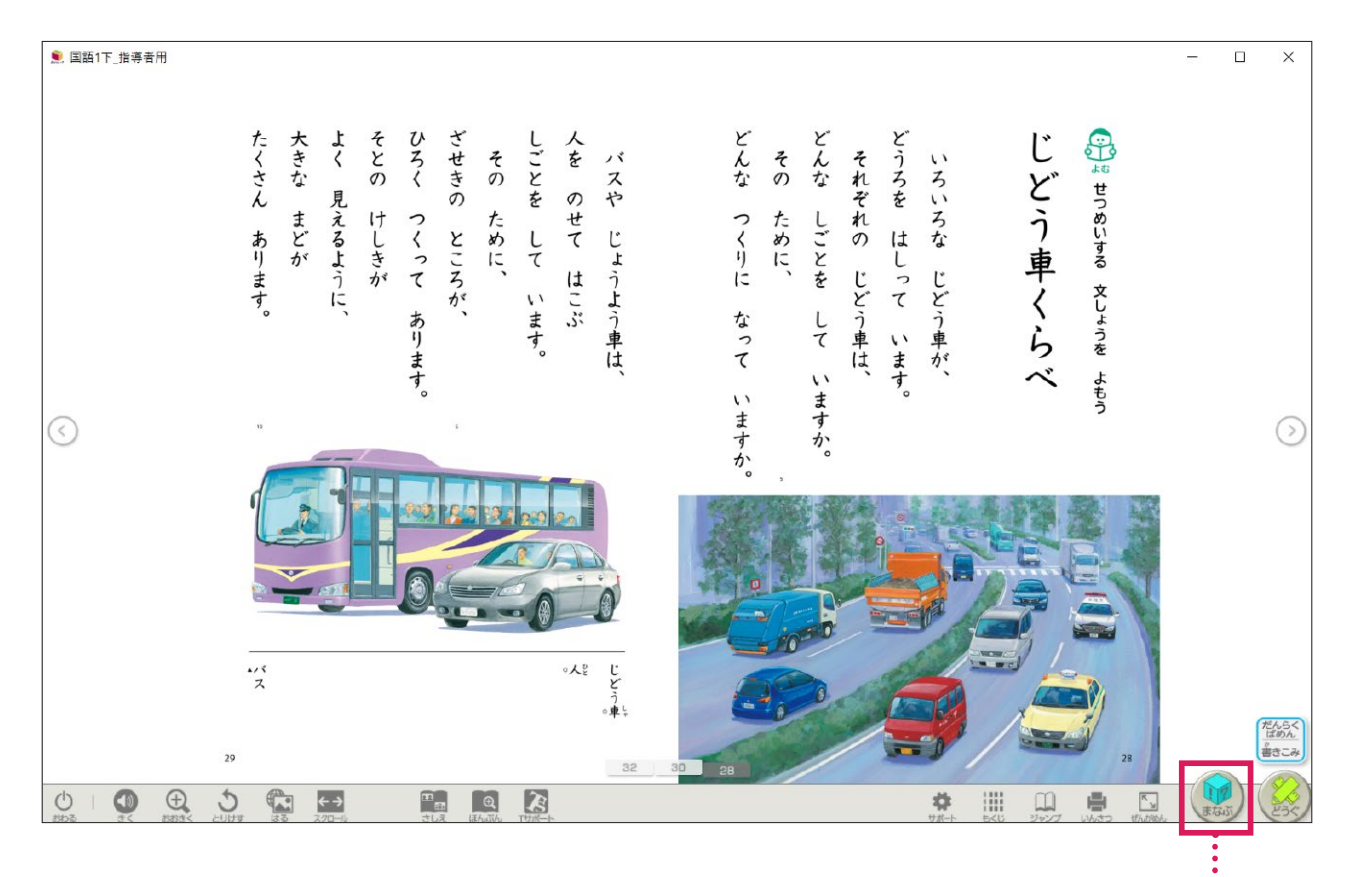

「まなぶ」の表示/非表示ができます。

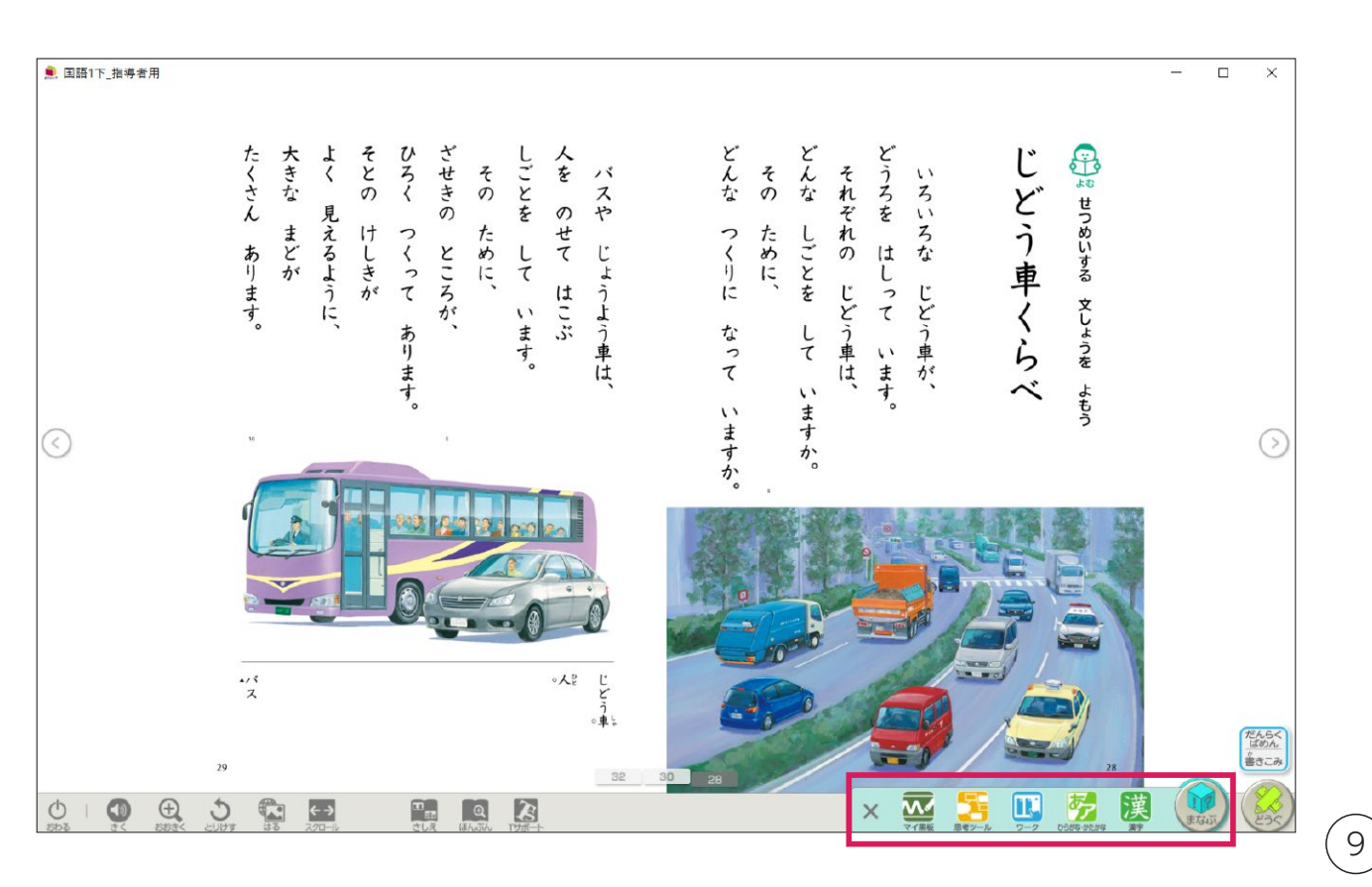

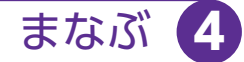

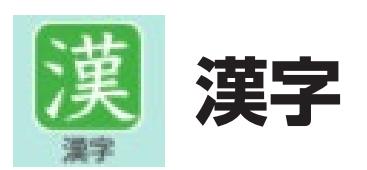

新出漢字の筆順アニメーションや読みのフラッシュカードなどを収録し ています。

コンテンツを閉じるときには、右上もしくは右下の×ボタンで閉じます。

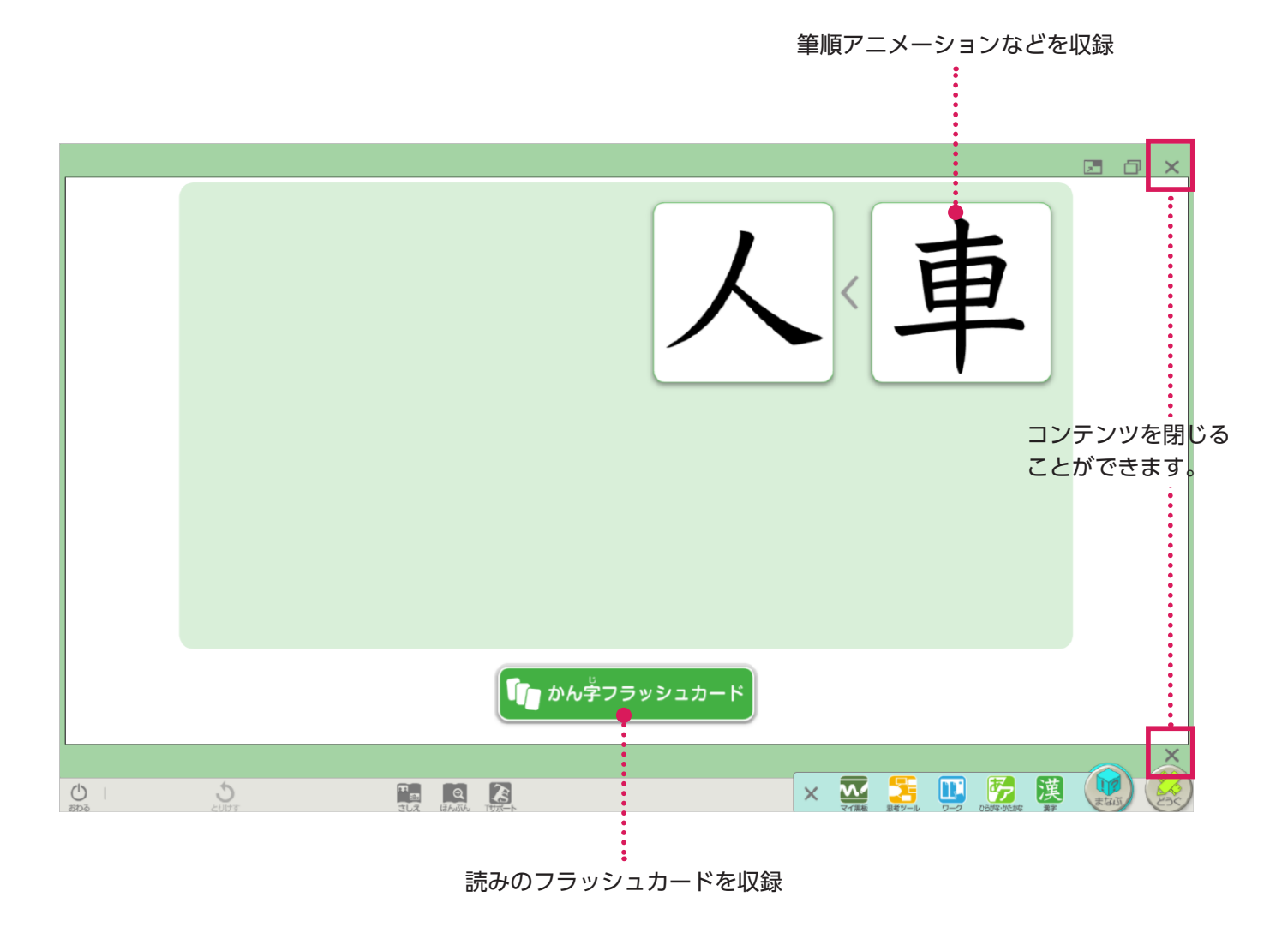

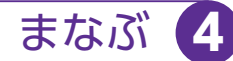

(11)

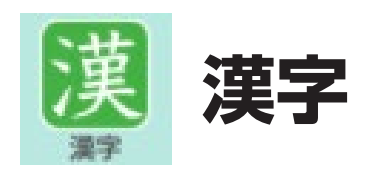

### ▶書きじゅん / 筆順

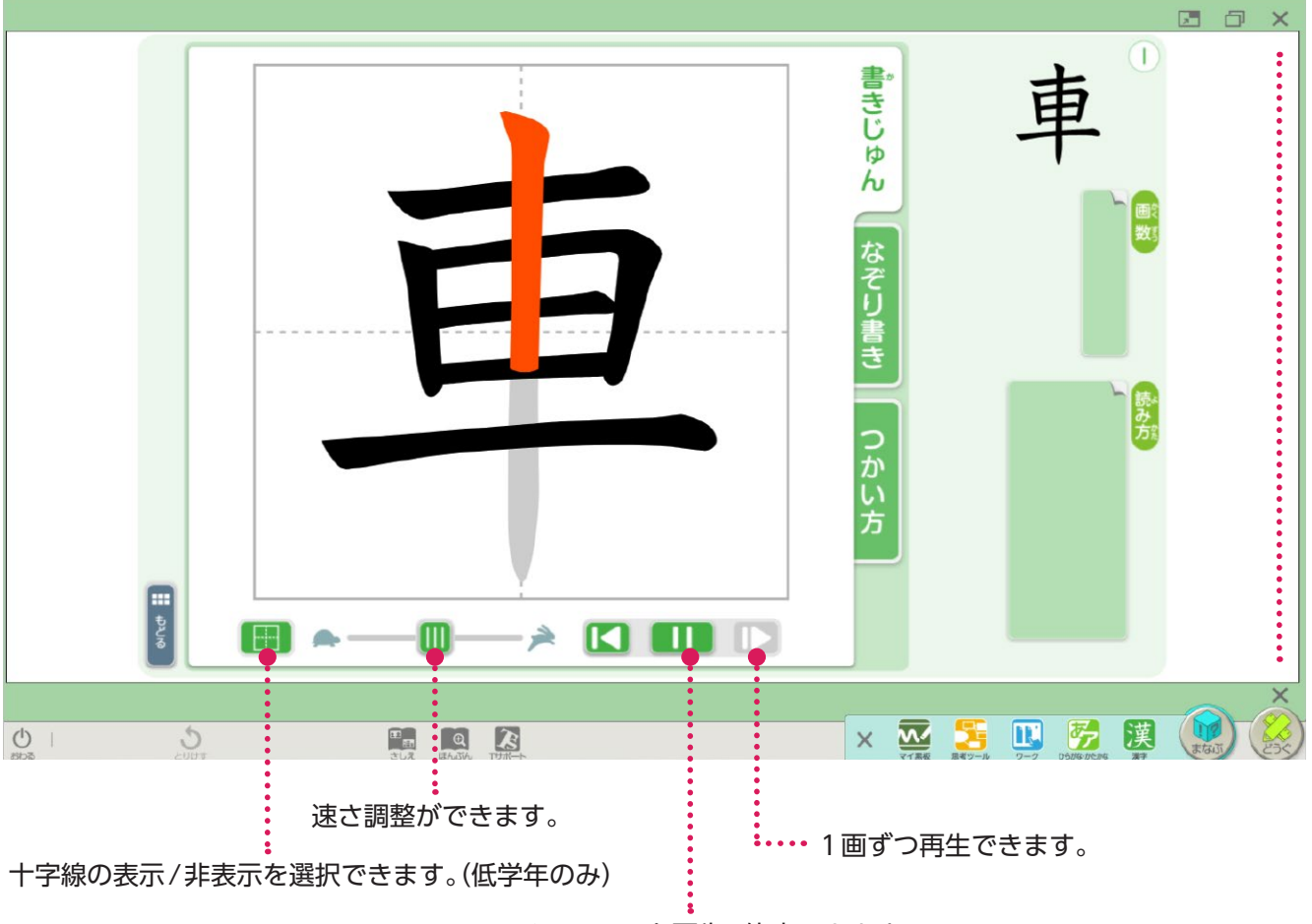

アニメーションを再生/停止できます。

▶画数表示など

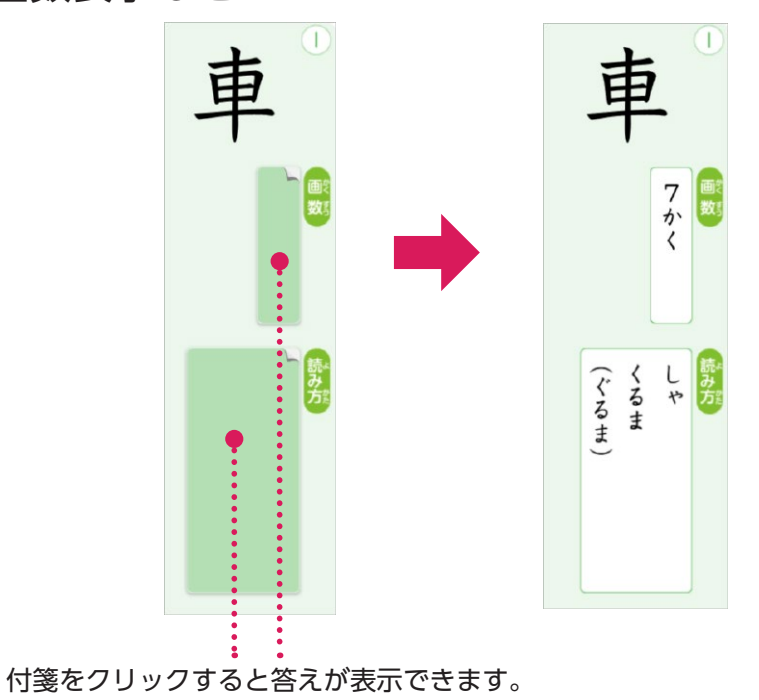

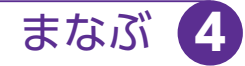

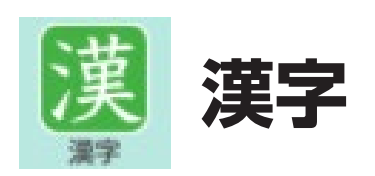

### ▶ なぞり書き 指などで文字の上をなぞりながら、書きじゅんを確認できます。

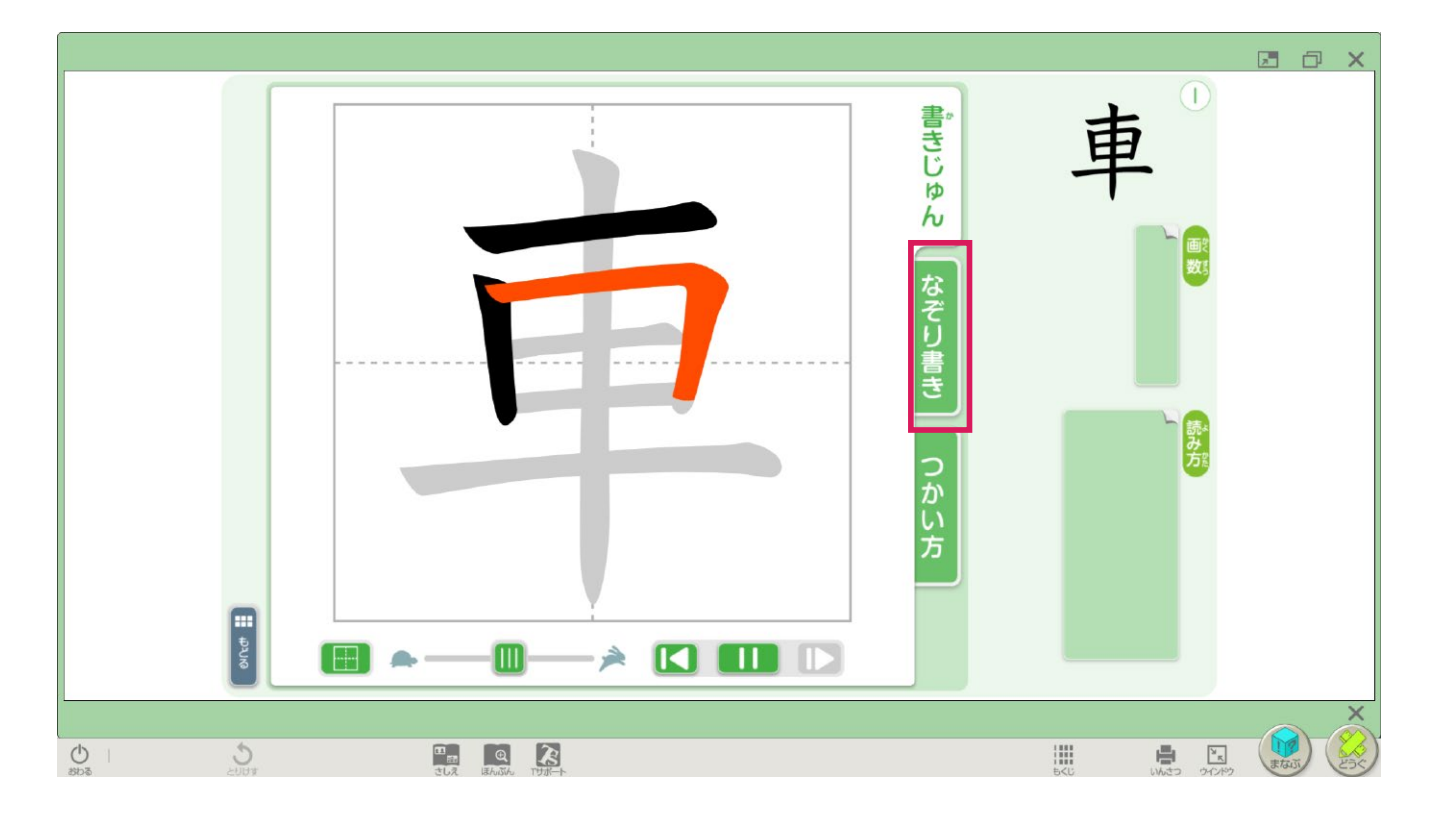

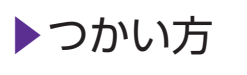

#### 付箋をクリックすると答えが表示できます。

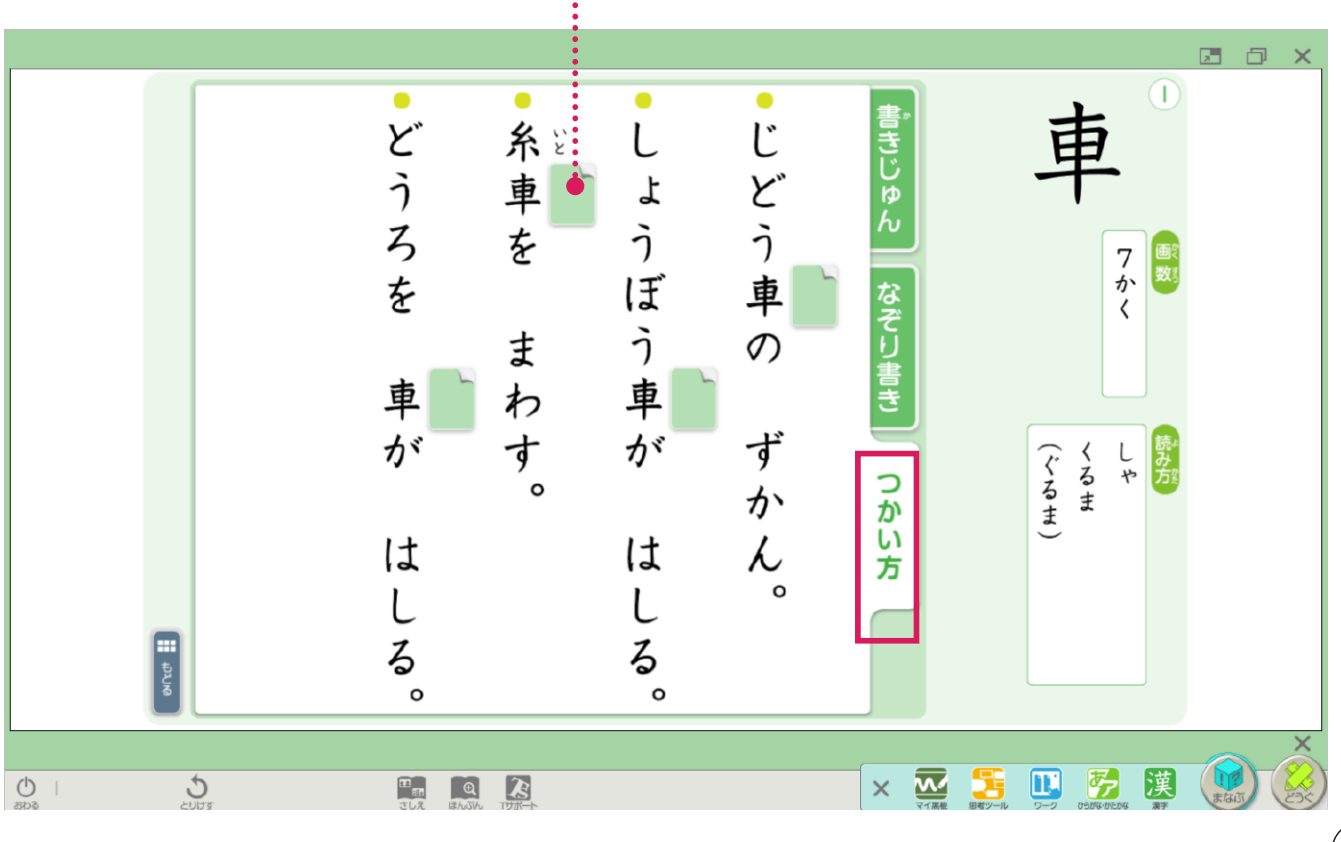

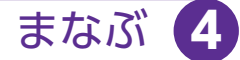

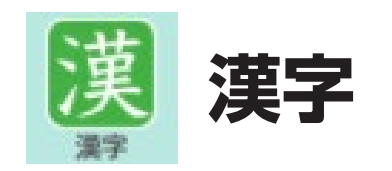

をクリックします。

▶ フラッシュカード 出題範囲などを選択した後、「スタート」を押すと、フラッシュカードが始まります。

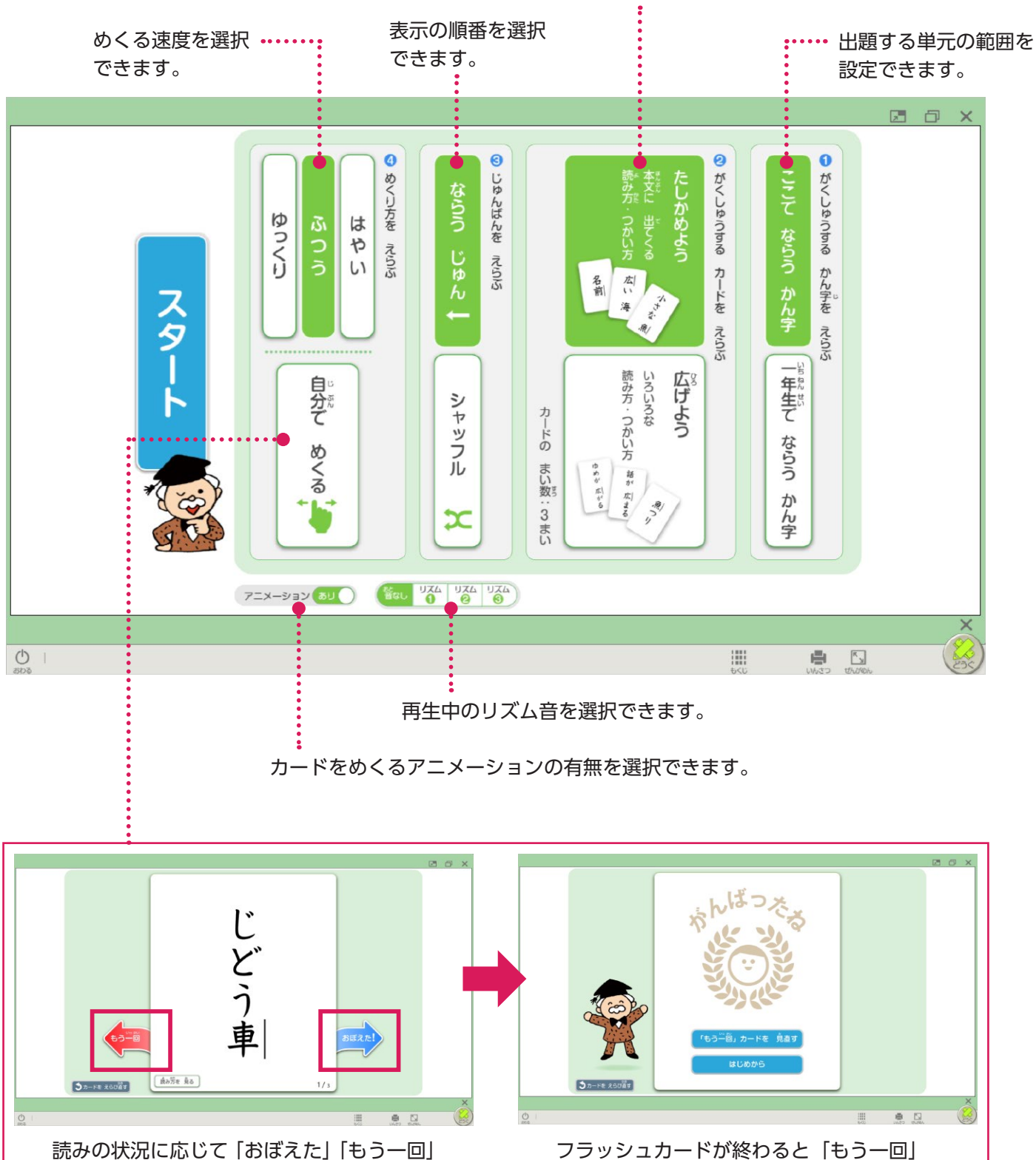

単元内/巻末「これまでに習った 漢字」の読みを選択できます。

をクリックしたものだけ再確認できます。

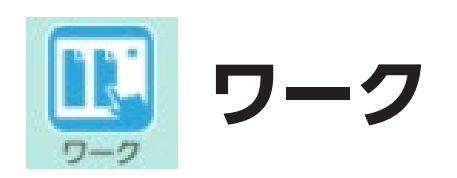

### 教科書の内容に即したワークや資料などを収録しています。

まなぶ 4

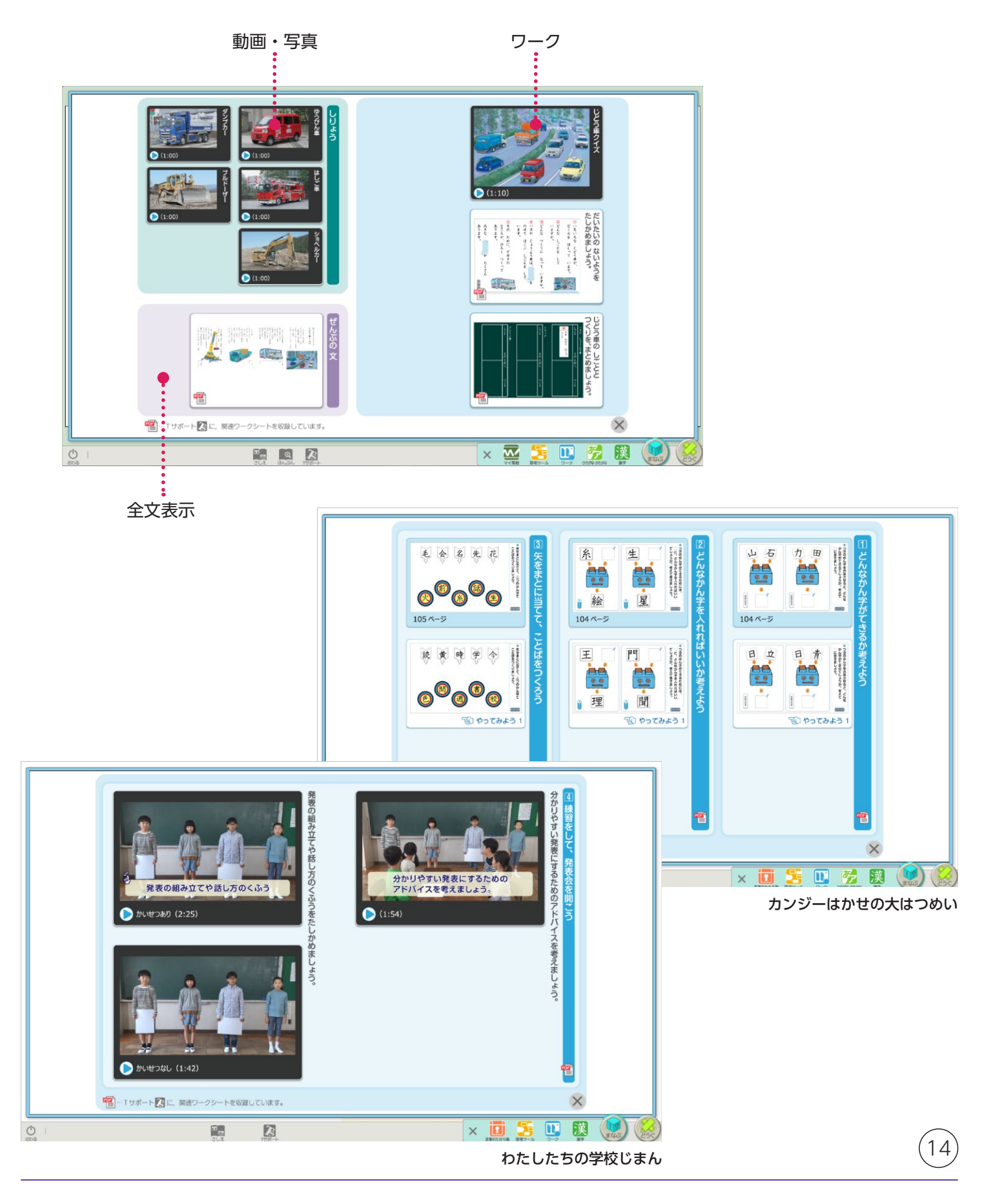

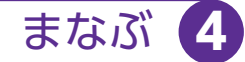

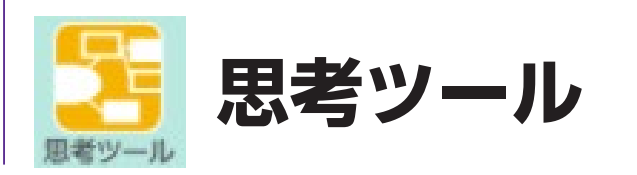

教科書に掲載している思考ツールを収録しています。

「新しくはじめる」をクリックすると学年に応じた思考ツールが表示されます。

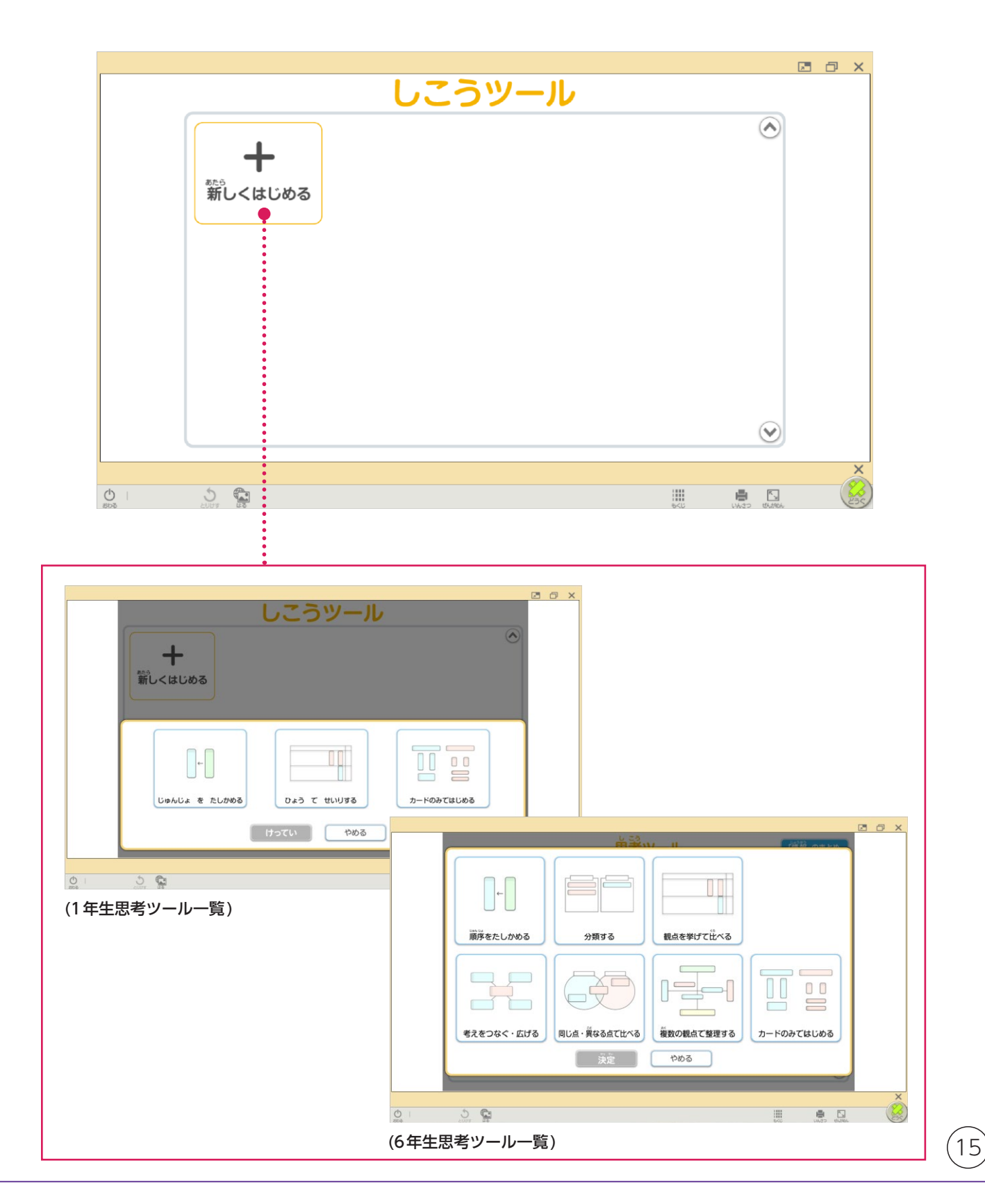

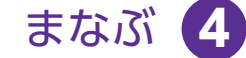

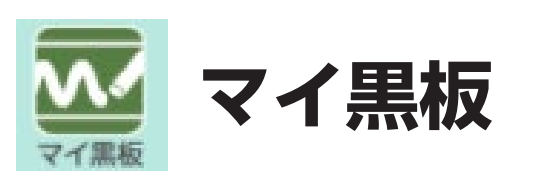

本文中の言葉や文章をドラッグすると、その部分が抜き出されて短冊が できます。

挿絵はクリックすると、マイ黒板エリアに表示されます。 短冊や挿絵は、移動させたり、色を変えたりできます。 閉じるときには、マイ黒板エリア左下の×をクリックします。

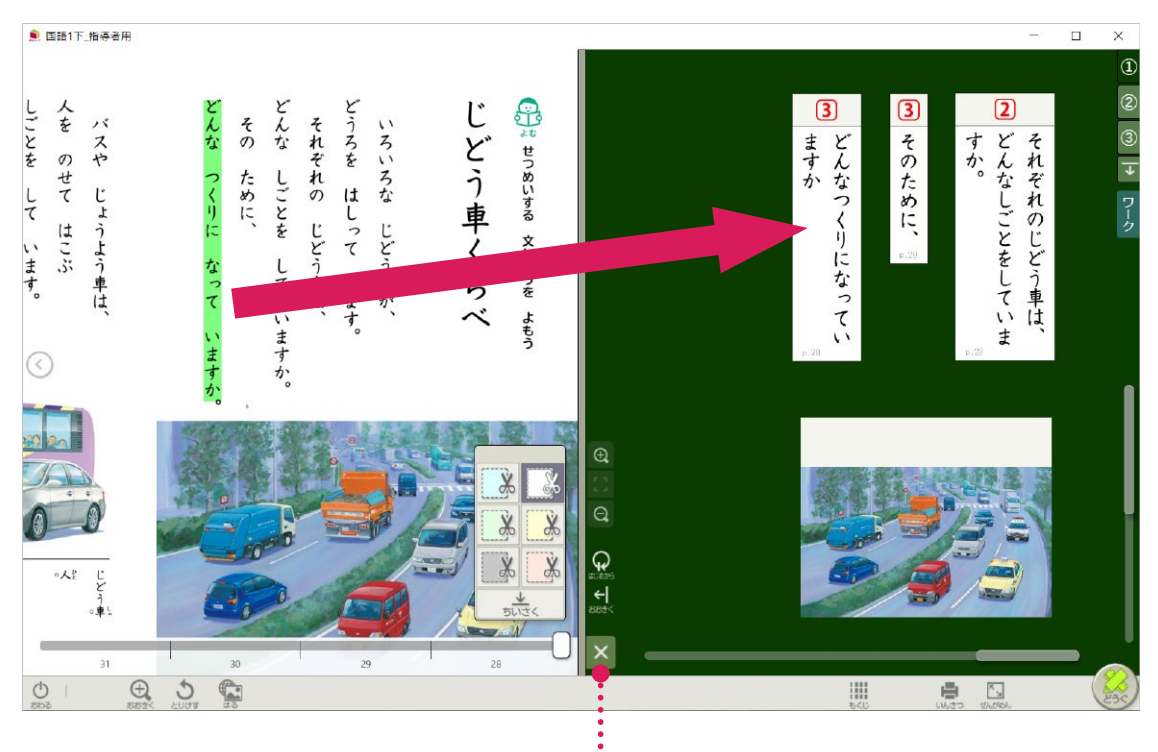

・・・・・マイ黒板エリアが閉じます。

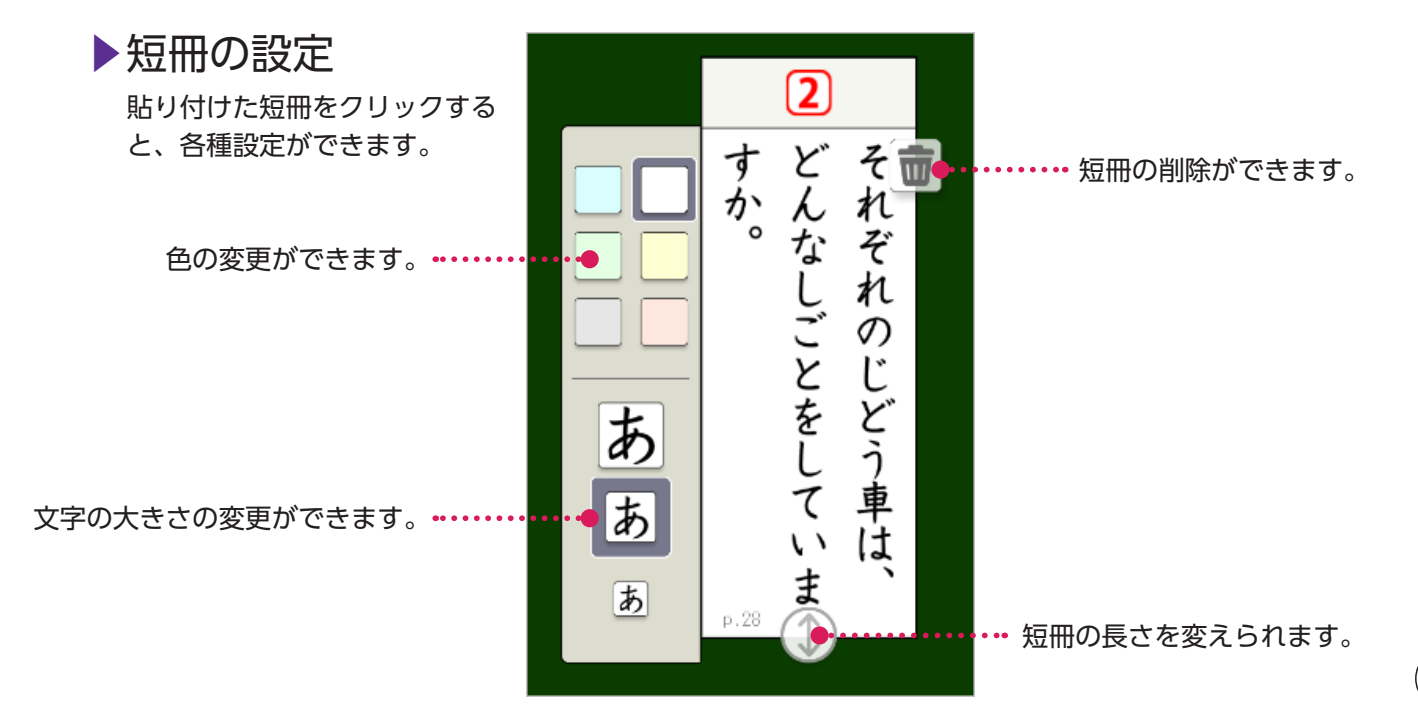

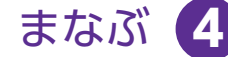

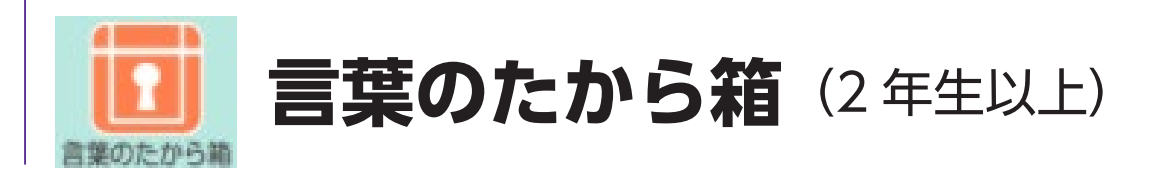

教科書の巻末にある「言葉のたから箱」に対応しています。 他学年の言葉を表示したり、新しい言葉を書き足したりすることができ ます。

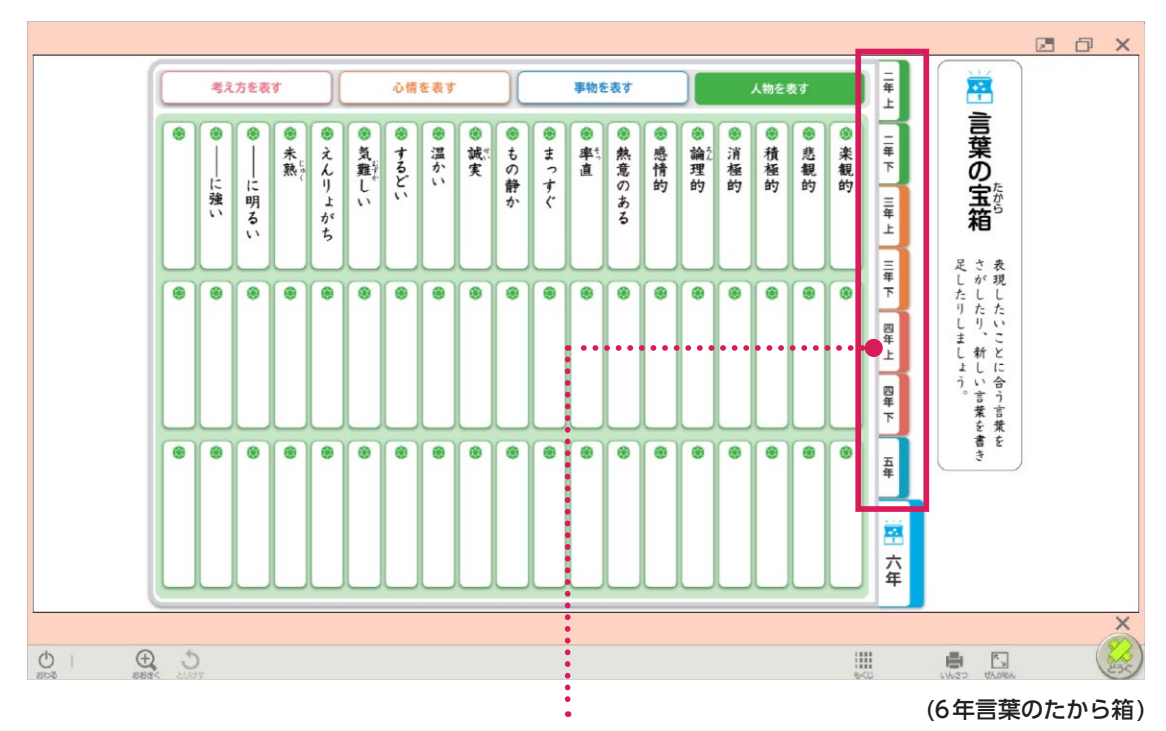

クリックすると、他学年の言葉を表示できます。

### ▶新しい言葉を書き足す

付箋やペンを使って、新しい言葉を書き足すことができます。 ペンを使う場合は、拡大すると書き込みしやすくなります。

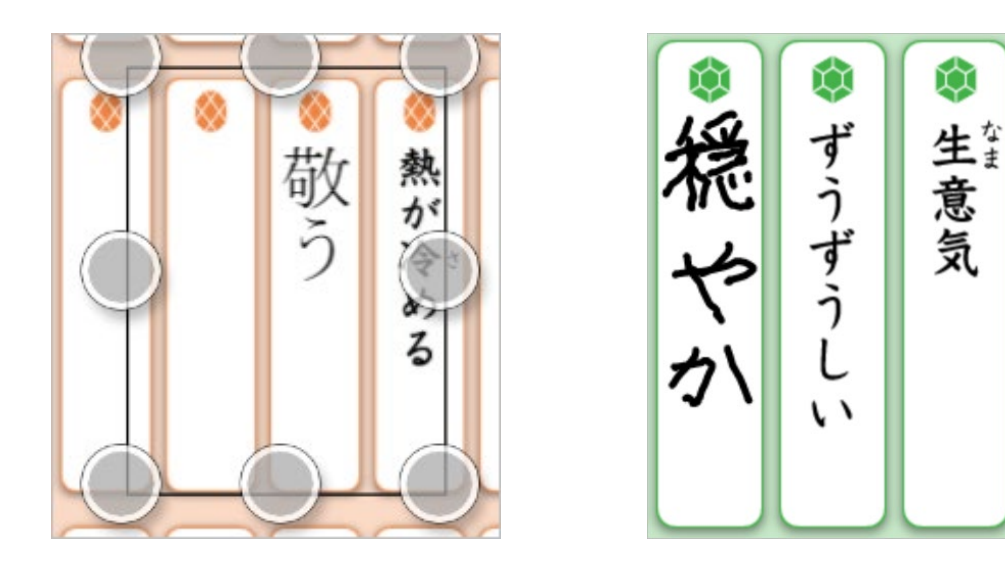

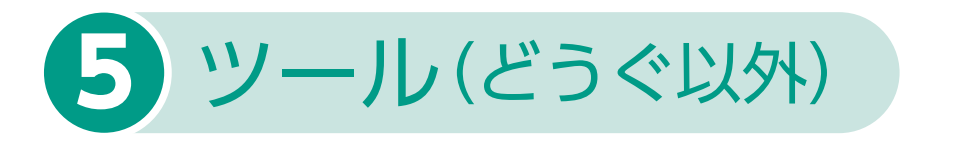

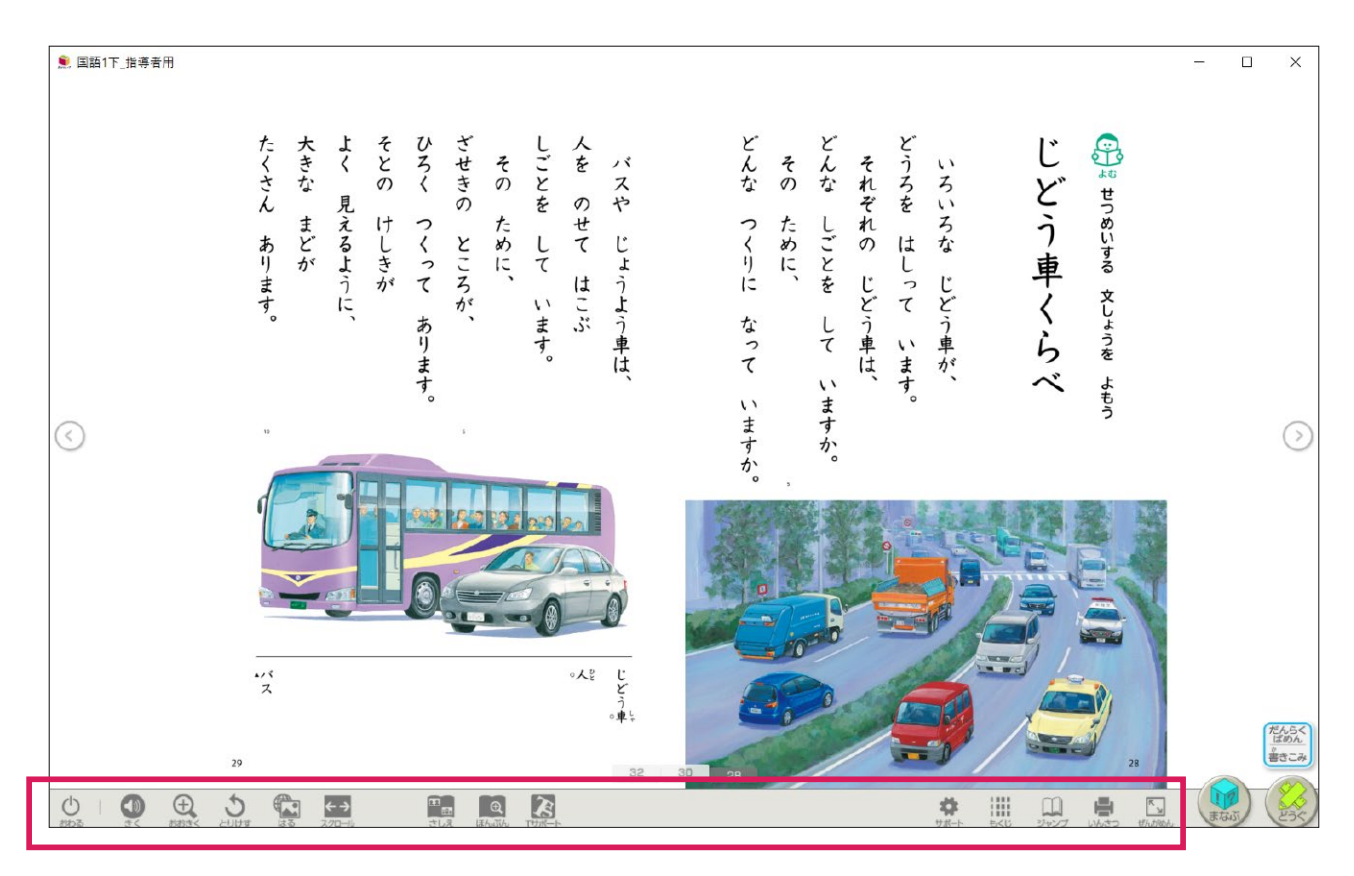

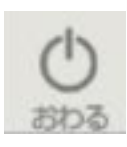

## おわる

デジタル教科書を終了するときに使います。

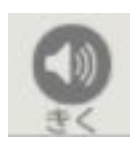

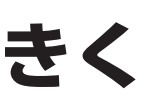

「読むこと」の本文には朗読音声を収録しています。その他の部分では機械音声による 読み上げが可能です。

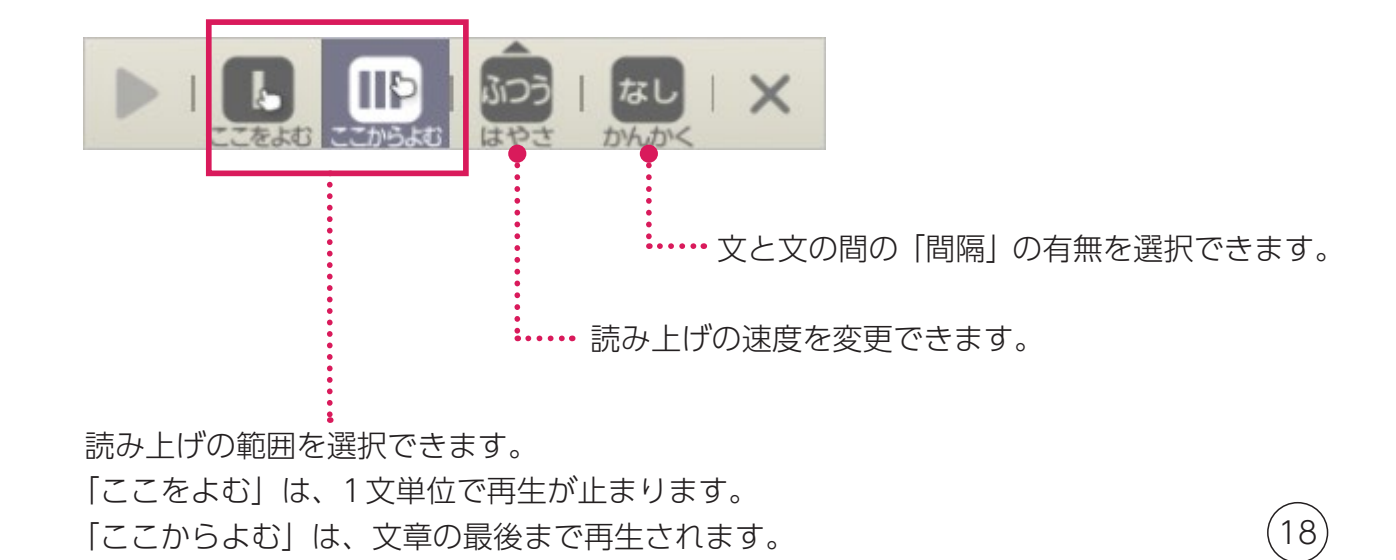

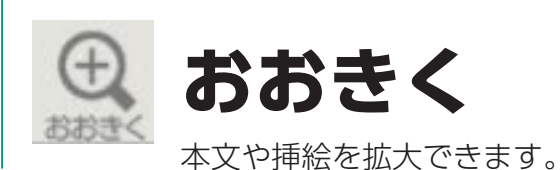

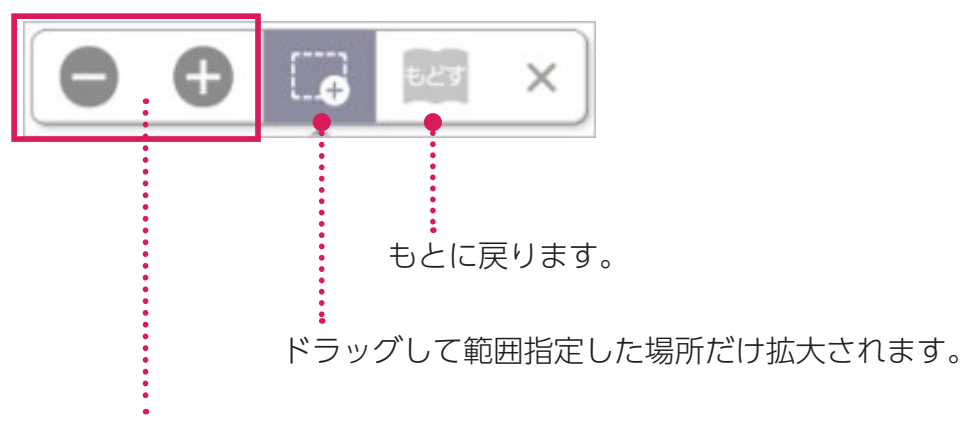

ツール(どうぐ以外)

(5

段階的に拡大縮小ができます。

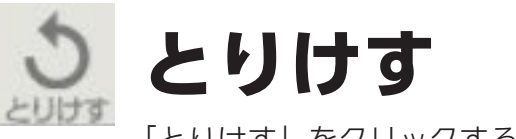

「とりけす」をクリックすると、1つ前の状態に戻ります。

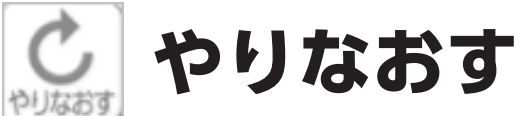

「とりけす」で1つ前の状態に戻したものを取り消します。

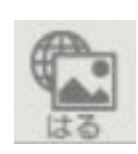

# はる

画像や各種ファイル(ワードやパワーポイント、PDFなど) Webサイトへのリンクボタンを貼ることができます。 ※使用環境やOSによって一部機能制限があります。

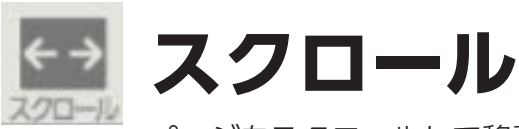

ページをスクロールして移動できます。

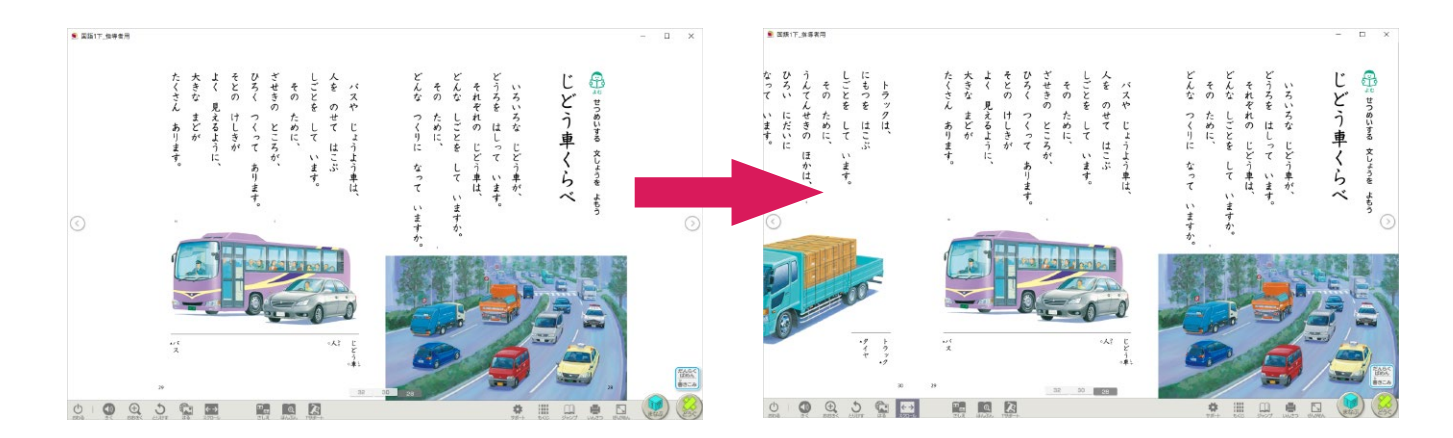

ツール(どうぐ以外) 5

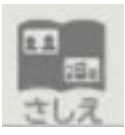

## さしえ

挿絵一覧で選択した挿絵が拡大表示されます。

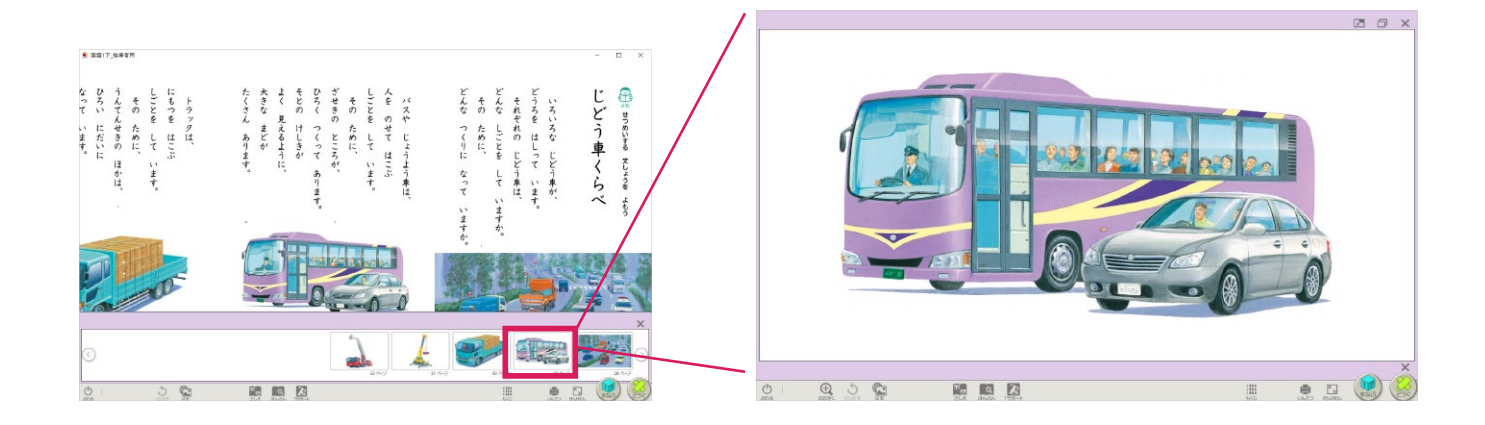

ツール(どうぐ以外) 5

ほんぶん

 $\oplus$ 

ほんぶん

文字を大きく表示しています。

見やすい大きさや書体に変更することもできます。

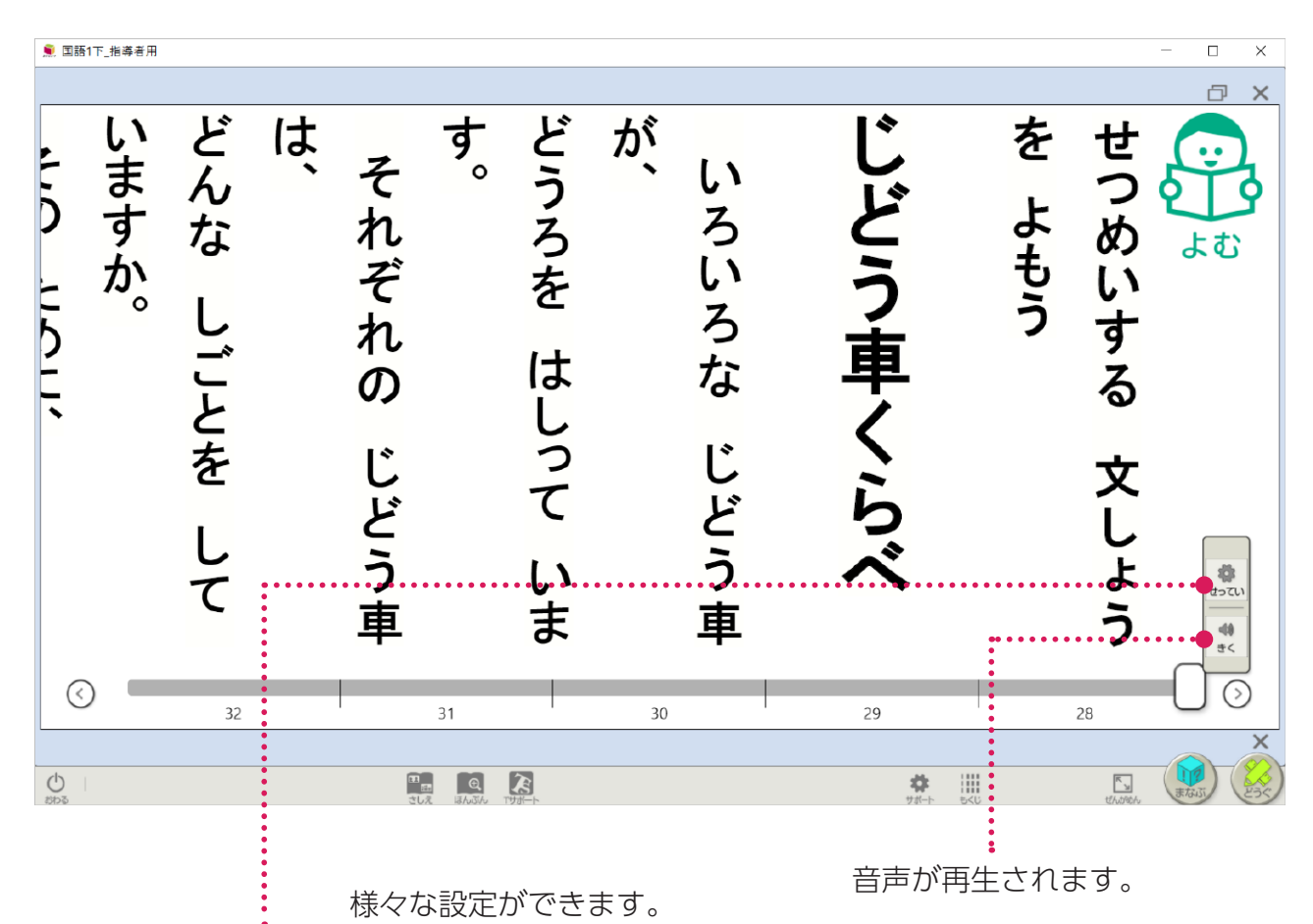

様々な設定ができます。

音声が再生されます。

21

| 支字         | 文学の大きさなどを変更すると、「ほんぶん」への<br>これまての書き込みがずれることがあります。 |                                 |         |
|------------|--------------------------------------------------|---------------------------------|---------|
| 書体         | きょう か しょ たい<br>教科書体                              | ゴシック体                           | 朝朝体     |
| 文字を太く      | オン                                               | オフ                              |         |
| さき大        | 48 🔻                                             | - +                             |         |
| ぎょう ひろ行の広さ | 1.25                                             | -+                              |         |
| ふりがな       | 字じ                                               | 字                               |         |
|            |                                                  | い<br>い<br>に<br>思<br>い<br>に<br>思 | (温・セピア) |
| 支学         |                                                  | <ろ<br>黒                         |         |
| 背景         |                                                  | Uð<br>白                         | ]       |
| ふりがな       |                                                  | <ろ<br>黒                         |         |
|            |                                                  |                                 |         |
| 設定リセット     |                                                  |                                 | ×       |

## T サポート(指導者用のみ)

ツール(どうぐ以外) 5

挿絵印刷や漢字の練習プリント作成などが簡単にできます。

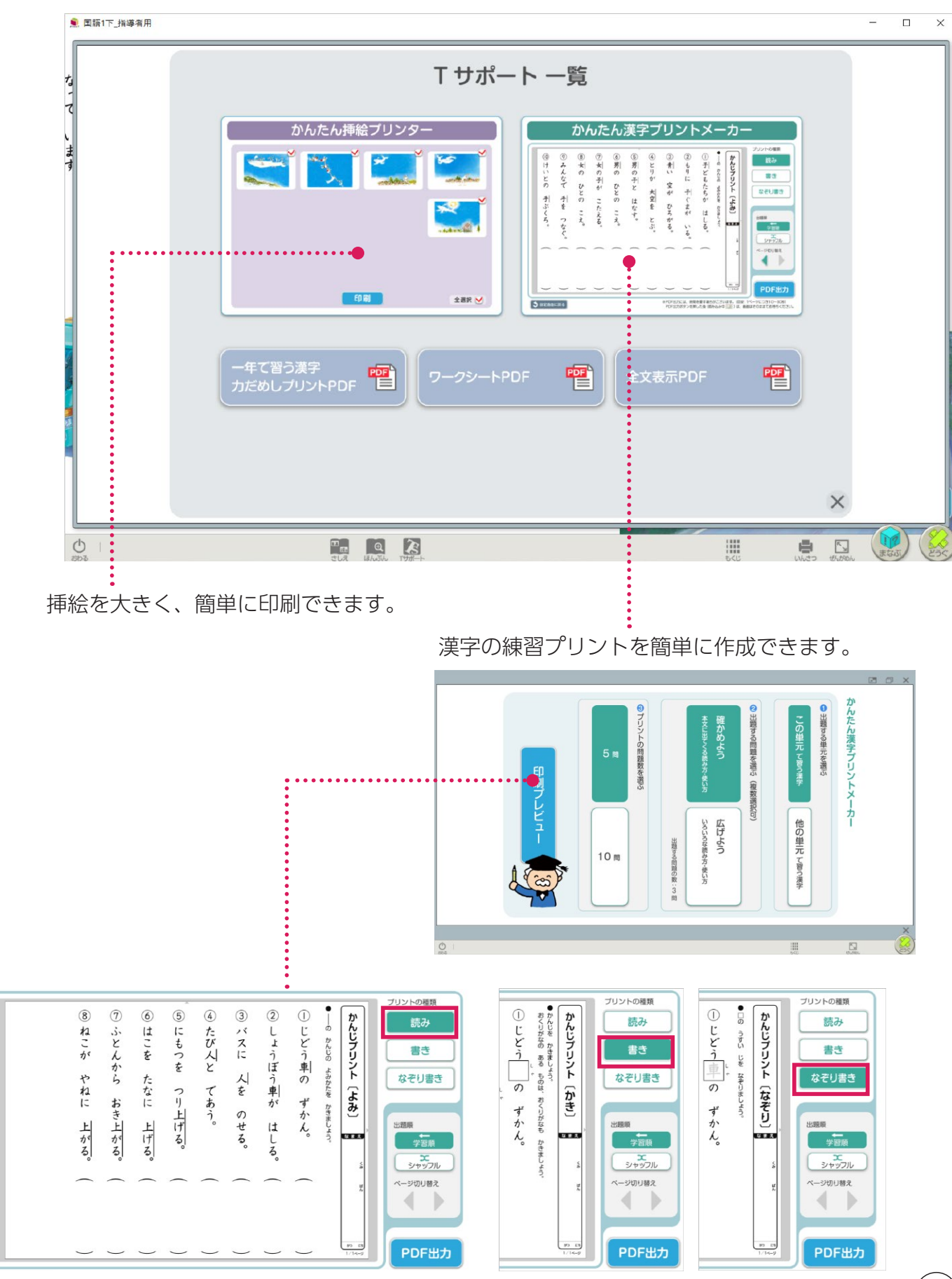

プリントの種類を選択できます。

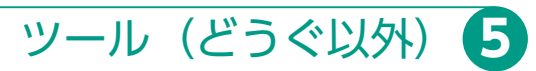

サポート

個人個人の「見やすさ」や「使いやすさ」に応じた設定ができます

| 読みやすさ               | 。見やすさ             | 遭き取りやすさ             | っか<br>使いやすさ              |
|---------------------|-------------------|---------------------|--------------------------|
| ふりがな                | 字                 |                     | 字じ                       |
| ハイライト               | なし                | , ,                 | あり                       |
| ハイライト<br>ょ<br>読み上げ色 | ば<br>費<br>ラフ:     |                     | * <sup>29</sup> 緑        |
|                     | がした。<br>動面によっては設定 | い はんえい<br>目が反映されない場 | <sup>あい</sup><br>合があります。 |
| きたりセット              |                   |                     | ×                        |

| 読みやすさ                                                                                                    | 。<br>見やすさ<br>聞き取り   | しやすさ 使いやすさ                                                                                                    |  |
|----------------------------------------------------------------------------------------------------|---------------------|----------------------------------------------------------------------------------------------------|--|
| 朝るさ                                                                                                    | <i>读</i>            |                                                                                                    |  |
| いる はんてん<br>色の反転                                                                                                    | なし<br>黄邕・黛          | ば<br>・<br>えまし<br>縁・<br>黒                                                                                                    |  |
| <sup>いさ</sup> 色カバー                                                                                                    | そのまま<br>そのまま<br>ピンク | まい<br>黄色<br>がすい<br>さまい<br>の<br>がすい<br>うすい<br>うすい<br>うすい<br>うすい<br>うすい<br>う<br>の<br>の<br>の<br>の<br>の<br>の<br>の<br>の<br>の<br>の<br>の<br>の<br>の |  |
| <sup>(1 %)</sup> 画面によっては設定が反映されない場合があります。 ジョン・ ジョン・ |                     |                                                                                                    |  |

| 読みやすさ                              | 見やすさ | 遭き取りやすさ | 使いやすさ |
|------------------------------------|------|---------|-------|
| さんせいごうせい<br>音声合成の<br>こえ たか<br>声の高さ | 高い   | ふつう     | 低い    |
|                                    |      |         |       |
|                                    |      |         |       |
|                                    |      |         |       |
|                                    |      |         |       |
|                                    |      |         |       |
| きたいというでいた                          |      |         | ×     |

| 読みやすさ                                 | <sup>み</sup> 見やすさ | 聞き取りやすさ | つか<br>使いやすさ |
|---------------------------------------|-------------------|---------|-------------|
| <u>ツールバーの</u><br><sup>いち<br/>位置</sup> |                   |         |             |
|                                       |                   |         |             |
|                                       |                   |         |             |
|                                       |                   |         |             |
| 世ってい<br>設定リセット                        |                   |         | ×           |

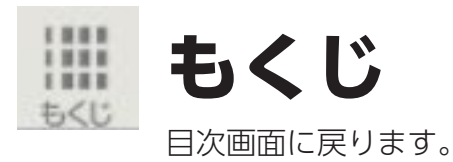

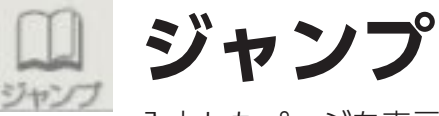

入力したページを表示します。

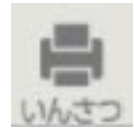

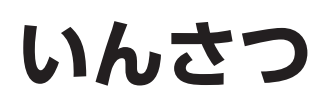

画面を印刷します。 ※ iPad ではご利用いただけません。

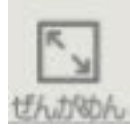

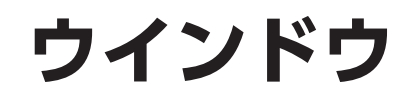

全画面 / ウインドウ表示の切替ができます。 ※ iPad ではご利用いただけません。

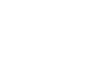

24

ツール(どうぐ以外) 5